METEN.NL

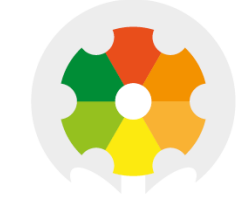

# NIEUWKOOP

# **USER MANUAL**

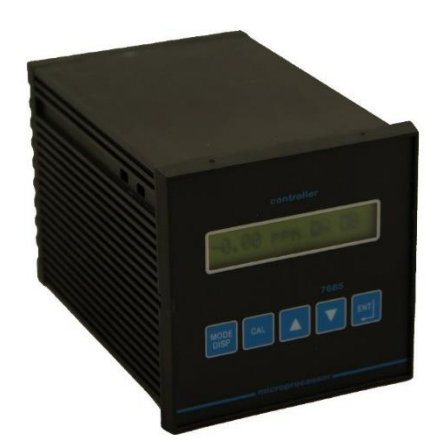

# PH3030

PH AND ORP CONTROLLER

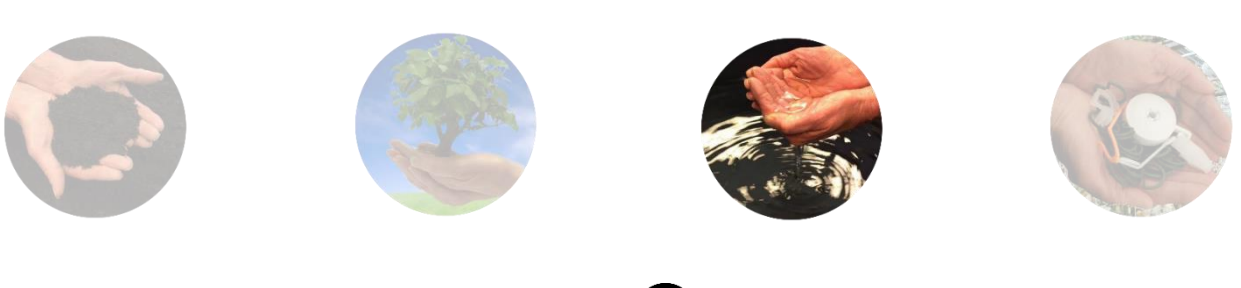

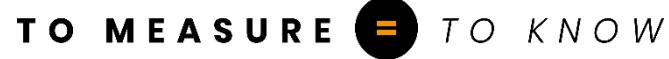

### PH3030

#### PH AND ORP CONTROLLER

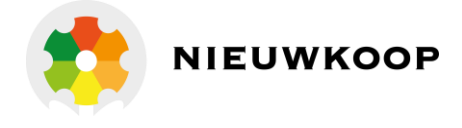

pH range ORP range Temperature range Power supply

Software

: R2.1x

: 0/14.00 pH : -1000/+1000 mV

:-11/+110 °C

: 110/220 Vac

Cod. 28001764 Rev. C Valid from S/N 60262

#### <u>INDEX</u>

| 1 | GENE | RALWA        | ARNINGS AND INFORMATION FOR ALL USERS | 3  |
|---|------|--------------|---------------------------------------|----|
|   | 1.1  | WARR         | RANTY                                 | 3  |
|   | 1.2  | AFTER        | R SALES SERVICE                       | 3  |
|   | 1.3  | CE MA        | ARKING                                | 3  |
|   | 1.4  | SAFET        | Y WARNINGS                            | 3  |
| 2 | FEAT | JRES         |                                       | 4  |
| 3 | SPEC | IFICATI      | IONS                                  | 5  |
|   | 3.1  | FUNC         | TIONAL SPECIFICATIONS                 | 5  |
|   | 3.2  | TECHN        | NICAL SPECIFICATIONS                  | 7  |
|   | 3.3  | PHYSI        | CAL SPECIFICATIONS                    |    |
| 4 | SOFT | WARE [       | DESCRIPTION                           | 13 |
|   | 4.1  | 1.1 KEYBOARD |                                       |    |
|   | 4.2  | READO        | OUT SEQUENCES                         | 14 |
|   | 4.3  | CALIB        |                                       |    |
|   |      | 4.3.1        | Manual/Automatic mode                 |    |
|   |      | 4.3.2        | pH and ORP calibration                |    |
|   |      | 4.3.3        | Temperature calibration               |    |
|   |      | 4.3.4        | Set-point A/B calibration             |    |
|   |      | 4.3.5        | Alarm calibration                     |    |
|   |      | 4.3.6        | Cleaning function                     |    |
|   | 4.4  | CONF         | IGURATION                             |    |
|   |      | 4.4.1        | Keyboard locked/unlocked              |    |
|   |      | 4.4.2        | LCD display contrast                  |    |
|   |      | 4.4.3        | Access number                         |    |
|   |      | 4.4.4        | pH input enabled/disabled             |    |
|   |      | 4.4.5        | ORP input enabled/disabled            |    |
|   |      | 4.4.6        | pH electrode type                     |    |
|   |      | 4.4.7        | Software filter                       |    |
|   |      | 4.4.8        | Analog output nº1 range               |    |
|   |      | 4.4.9        | Input related to analog output n°2    |    |
|   |      | 4.4.10       | Analog output nº2 range               |    |
|   |      | 4.4.11       | Input related to set-point A          |    |

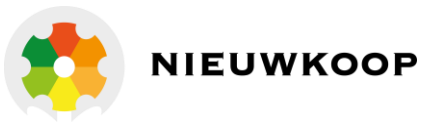

|   |      | 4.4.12   | Set-point A operating mode   |    |
|---|------|----------|------------------------------|----|
|   |      | 4.4.13   | Set-point A function         |    |
|   |      | 4.4.14   | Input related to set-point B |    |
|   |      | 4.4.15   | Set-point B operating mode   |    |
|   |      | 4.4.16   | Set-point B function         |    |
|   |      | 4.4.17   | Alarm on set-point A         | 41 |
|   |      | 4.4.18   | Alarm on set-point B         | 41 |
|   |      | 4.4.19   | Alarm relay contacts         |    |
|   |      | 4.4.20   | Autoclean                    |    |
|   |      | 4.4.21   | Cleaning time                |    |
|   |      | 4.4.22   | Holding time                 |    |
|   |      | 4.4.23   | New access number            |    |
| 5 | INST | ALLATIO  | N                            |    |
|   | 5.1  | PHYSIC   | CAL INSTALLATION             |    |
|   | 5.2  | ELECTR   | RICAL INSTALLATION           |    |
| 6 | OPER | ATING 1  | THE SYSTEM                   |    |
|   | 6.1  | MANU     | AL OPERATION                 |    |
|   | 6.2  | MANU     | AL TEMPERATURE COMPENSATION  |    |
| 7 | CALI | BRATION  | Ν                            |    |
| 8 | PREV | ENTIVE I | MAINTENANCE                  |    |

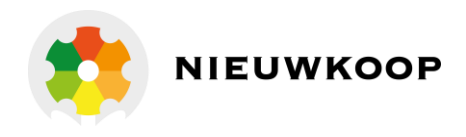

# 1 GENERAL WARNINGS AND INFORMATION FOR ALL USERS

# 1.1 WARRANTY

This product is guaranteed for all manufacturing defects.

Please take a look at the terms and conditions described on the Warranty certificate at the end of the manual.

# 1.2 AFTER SALES SERVICE

Nieuwkoop B.V./B&C offers to all of its Customers the following services:

- a free of charge technical assistance over the phone for problems regarding installation, calibration and regular maintenance;
- a repairing service in our Aalsmeer (Netherlands) headquarter for all types of damages, calibration or for a scheduled maintenance.

Please take a look at the technical support data sheet at the end of the manual for more details.

# 1.3 CE MARKING

This instrument is manufactured according to the following European Community directives:

- 2011/65/EU "Restriction of the use of certain hazardous substances in electrical and electronic equipment"
- 2014/35/EU "Low Voltage" LV
- 2014/30/EU "Electromagnetic compatibility" EMC
- EN 61010-1/2011 "Low Voltage" LV
- EN 61326-1/2013 "Electromagnetic compatibility" EMC
  - Controlled electromagnetic environment
- EN 55011/2009 "Radio-frequency disturbance characteristics"
  - Class A (devices for usage in all establishment other than domestic)
  - Group 1 (Industrial equipment that do not exceed 9kHz)

The marking CE is placed on the packaging and on the S/N label of the instrument.

# 1.4 SAFETY WARNINGS

It is important to underline the fact that electronic instruments are subject to accidents. For this, it is important to take all necessary precautions to avoid damages caused by malfunctions.

All types of operations must be performed by authorized and trained staff. The use of this controller must respect the parameters described in chapter "Technical specification", so to avoid potential damages and a reduction of its operating life.

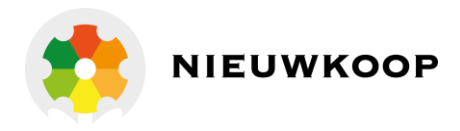

# 2 FEATURES

\*Dual input from:

- pH electrode (Glass or Antimony)
- ORP electrode
- \*Input from Pt100
- \*Alphanumeric back-lighted LCD
- \*pH/mV/Temperature readout
- \*Dual software filter
- \*Operating mode: automatic and manual
- \*Calibration parameters display
- \*Set-point and alarm conditions display
- \*Automatic or manual Temperature compensation
- \*Dual isolated output:

0/20 mA or 4/20 mA selectable pH/ORP/°C selectable

- \*Dual Set-points (pH/ORP selectable)
- with selectable action:
- ON/OFF
- PFM proportional Pulse Frequency Modulation
- PWM proportional Pulse Width Modulation with hysteresis, delay and min/max programmable functions
- \*Min/max and Set-points timing alarm relay
- \*Relay for autoclean cycle

### \*Software:

- 3 access levels
- user friendly
- one input switching On/Off
- automatic buffer solutions recognition
- keyboard lock
- watch-dog

\*EEPROM parameter storage

\*Automatic overload protection and reset

- \*Extractable terminal blocks
- \*96X96(1/4" D1N) housing

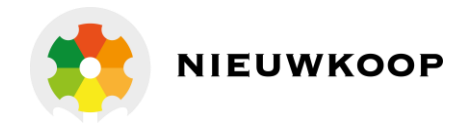

# 3 SPECIFICATIONS

# 3.1 FUNCTIONAL SPECIFICATIONS

### <u>Input</u>

The instrument accepts input from a glass or Antimony pH electrode and from and ORP electrode. A third input is provided for 3 wires Pt100 Temperature sensors.

### Software filter

The unit is provided with 2 programmable software filters, for small and large signal changing, to be inserted when the readout is not stable.

### Input selection

pH or ORP input may be switched off.

Readout, relay actions, and alarm are not available for the deactivated input. The dual analog output will be selectable for Temperature and the active input.

### Temperature compensation

The unit is supplied with manual or automatic Temperature compensation and Temperature information may be displayed on the LCD. The instrument detects of the absence or malfunctioning of the Temperature sensor and automatically switches to manual compensation.

### Dual Analog output

Either a 0/20 mA or 4/20 mA isolated output may be selected, for use as an interface with computers or data loggers. The output Current may be set anywhere from 0/14.00 pH or -1000/+1000 mV or -10/+110 °C

### Control relays

The monitor is equipped with two SPDT control relays. Each control relay may be programmed for set-point, high/low, hysteresis or delay time actuation. Functions On/Off - proportional Pulse Frequency Modulation - proportional Pulse Width Modulation are selectable.

The full display indicates the current settings and current status of each relay.

### <u>Alarm relay</u>

The unit contains a SPST relay designated as an alarm relay.

This relay may be used to warn of conditions that may indicate operational problems. The relay will activate on either high/low value conditions (pH and ORP), or on failure of the control relays to maintain proper control.

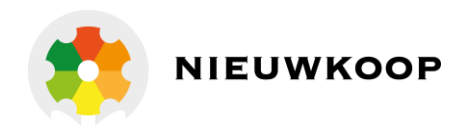

### <u>Autoclean relay</u>

The unit contains a SPST relay designated as an autoclean relay. This relay may be used to start a manual or automatic autoclean cycle.

### The user may select:

- the cleaning time
- the waiting time to turn to the normal operation
- the repetition time of the cycle

During the cleaning and waiting the unit will provide:

- flashing messages
- analog outputs in hold
- control and alarm relays deactivated

### Operating mode

The instrument is provided with 2 programmable modes of operation.

- Automatic operation:

The Automatic mode is the normal operation mode of the unit.

### - Manual operation:

This mode of operation would normally be used for control system troubleshooting. The unit will allow the relays to be manually actuated by pushing up/down keys. The letter "M" flashing on the display, indicates the instrument is in manual operation mode.

### Calibration mode

The instrument recognizes the buffer solutions for the automatic pH and the ORP calibration. Manual calibration may also be performed.

### **Configuration**

A number of programming functions are provided in the Configuration menu and are protected by a selectable access number, which must be entered to allow changes in this setting.

The factory configuration has been designed in order to allow the prompt operation for the most popular applications.

### Keyboard lock

The keys on the front panel of the monitor can be used for both changing the display and for calibrations and set-point adjustments.

When the monitor is shipped, all functions are accessible.

However, the adjustment and calibration functions may be locked in order to prevent unauthorized adjustments to the instrument.

### <u>Options</u>

- 091.701 RS232 isolated output. The output sends the data (pH, mV, °C) to the serial port of the computer.
- <u>91.404</u> 24 VAC power supply.

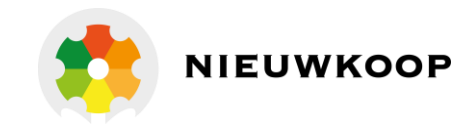

# 3.2 TECHNICAL SPECIFICATIONS

The *Default* values have been selected in order to allow a prompt operation of the unit in the most popular applications.

Parameters marked by " \* " can be modified in the Configuration procedures.

| OPERATING MODE                  | Default  |
|---------------------------------|----------|
| Automatic/Manual                | Auto     |
| pH AND ORP                      | Default  |
| * pH input: On/Off              | On       |
| * Glass pH/Antimony pH          | Glass pH |
| pH Glass electrode:             |          |
| Slope: 59.16 mV/pH 25 °C        |          |
| mV at 7.00 pH: 0.0              |          |
| Zero: +/- 2 pH                  | 0.00 pH  |
| Sens: 80%/110%                  | 100%     |
| pH Antimony electrode:          |          |
| Slope: 50 mV/pH 25 °C           |          |
| mV at 7.00 pH: -325             |          |
| Zero: +/- 2 pH                  | 0.00 pH  |
| Sens: 70%/140%                  | 100%     |
| Measuring range: 0.00/14.00 pH  |          |
| Resolution: 0.01 pH             |          |
|                                 |          |
| * ORP input: On/Off             | On       |
| Zero: +/- 100 mV                | 0 mV     |
| Sens: 80%/110%                  | 100 %    |
| Measuring range: -1000/+1000 mV |          |
| Resolution: 1 mV                |          |
| Software filter 90% RT:         |          |
| * Large signal: 0.4/20.0 sec    | 2.0 sec  |
| * Small signal: 0.4/20.0 sec    | 10.0 sec |
|                                 | 1        |
| TEMPERATURE                     | Default  |
| Input: RTD Pt100                |          |

| 0°C  |
|------|
| 20°C |
|      |

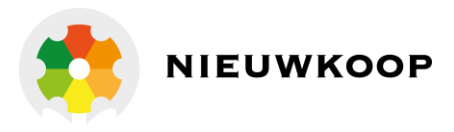

| SET-POINT A                                                                                                    | Default                                                                 |
|----------------------------------------------------------------------------------------------------|-------------------------------------------------------------------------|
| * Input channel: pH/ORP                                                                                                    | рН                                                                      |
| <ul> <li>* Selectable functions:</li> <li>ON/OFF</li> <li>PFM - Pulse frequency modulation PWM -</li> <li>Pulse width modulation</li> </ul>                                                                                                    | ON/OFF                                                                  |
| <ul> <li>* Function: ON/OFF         Set-point</li></ul>                                                                                                    | 0.00 pH<br>0 mV<br>0.00 pH<br>0 mV<br>0.0 sec<br>HI<br>LO               |
| <ul> <li>* Function: PFM<br/>Set-point (pH): 0.00/14.00 pH<br/>(Rx): -1000/1000 mV</li> <li>Proportional band (pH): 0.00/150 pH<br/>(Rx): 0/150 mV</li> <li>Pulse frequency: 0/120 pulse/minute<br/>Pulse width:</li> <li>* Function: H/L (Max/Min) - pH<br/>- ORP</li> </ul>                                                      | 0.00 pH<br>0 mV<br>0.15 pH<br>15 mV<br>100 i/min<br>0.1 sec<br>HI<br>LO |
| <ul> <li>Function: PWM         Set-point             (pH): 0.00/14.00 pH             (Rx): -1000/1000 mV             Proportional band             (pH): 0.00/1.50 pH             (Rx): 0/150 mV             Pulse width:             0/99.9 Sec.             Min. pulse width:             Function: H/L (Max/Min) - pH</li></ul> | 0.00 pH<br>0 mV<br>0.15 pH<br>15 mV<br>20 sec<br>0.3 sec<br>HI<br>LO    |

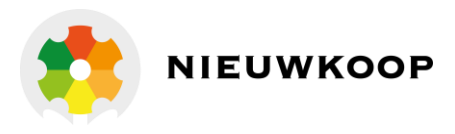

| SET-POINT B                                                      | Default                           |  |  |
|------------------------------------------------------------------|-----------------------------------|--|--|
| * Input channel: ORP/pH                                          | ORP                               |  |  |
| * Selectable functions:<br>ON/OFF                                | ON/OFF                            |  |  |
| PFM - Pulse frequency modulation PWM -<br>Pulse width modulation |                                   |  |  |
| * Function: On/Off                                               |                                   |  |  |
| Set-point (Rx):-1000/1000 mV<br>0.00/14.00 pH                    | 0 mV (рН):<br>0.00 pH             |  |  |
| Hysteresis (Rx): 0/150 mV<br>0.00/1.50 pH                        | 0 mV (рН):<br>0.00 рН             |  |  |
| Relay delay: 0.0/99.9 sec                                        | 0.0 sec                           |  |  |
| = ORP                                                            | HI                                |  |  |
| * Function: PFM                                                  |                                   |  |  |
| Set-point (Rx):-1000/1000 mV                                     | 0 mV (pH):                        |  |  |
| 0.00/14.00 pH<br>Proportional band (Rx): 0/150 mV<br>0.00/150 pH | 0.00 pH<br>15 mV (pH):<br>0.15 pH |  |  |
| Pulse frequency: 0/120 pulse/minute<br>Pulse width:              | 100 i/min<br>0.1 sec              |  |  |
| * Function: H/L (Max/Min) - ORP<br>- pH                          | LO<br>HI                          |  |  |
| * Function: PWM                                                  |                                   |  |  |
| Set-point (Rx):-1000/1000 mV<br>0.00/14.00 pH                    | 0 mV (рН):<br>0.00 pH             |  |  |
| Proportional band (Rx): 0/150 mV<br>0.00/1.50 pH                 | 15 mV (pH):<br>0.15 pH            |  |  |
| Pulse width: 0/99.9 Sec.                                         | 20 sec                            |  |  |
| Min. pulse width:                                                | 0.3 sec                           |  |  |
|                                                                  | HI                                |  |  |
| Relay contacts: SPDT 220V 5Amps Resistive load                   |                                   |  |  |

| Low pH:       0.00/14.00 pH         High pH:       0.00/14.00 pH         Delay:       0.0/99.9 sec         Low Rx:       -1000/1000 mV         High Rx:       -1000/1000 mV         Delay:       0.0/99.9 sec         * Alarm on max. SA:       On/Off         * Max. time SA:       0/60 minutes         * Alarm on max. SB:       On/Off         * Max. time SB:       0/60 minutes         * Relay status:       ACT/DEA | 0.00 pH<br>14.00 pH<br>0.0 sec<br>-1000 mV<br>1000 mV<br>0.0 sec<br>OFF<br>60 min<br>OFF<br>60 min<br>ACT |
|----------------------------------------------------------------------------------------------------|----------------------------------------------------------------------------------------------------|

### PH3030

PH AND ORP CONTROLLER

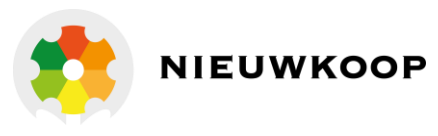

| AUTOCLEAN (Relay D)                            | Default |
|------------------------------------------------|---------|
| * Action: Off/Manual Clean/Auto+Manual Clean   | Off     |
| Auto Clean (Manual):                           |         |
| Repetition of cycle: 0.1/24.0h (only for Auto) | 24.0h   |
| * Cleaning time: 0.5/60.0"                     | 15.0"   |
| * Holding time: 0.1'/20.0'                     | 3'      |
| Relay contacts: SPST (N.O.)                    |         |

| ANALOG OUTPUT Nr. 1                          | Default  |
|----------------------------------------------|----------|
| * Input: pH/mV/ºC                            | рН       |
| * Range: 0-20/4-20 mA                        | 0-20 mA  |
| * Point 1 (corresponding minimum mAmps):     |          |
| рН: 0.00/14.00 рН                            | 0.00 pH  |
| Rx:-1000/1000 mV                             | -1000 mV |
| °C:-10.0/110.0°C                             | -10.0°C  |
| * Point 2 (corresponding to max. mAmps): pH: |          |
| 0.00/14.00 рН                                | 14.00 pH |
| Rx:-1000/1000 mV                             | 1000 mV  |
| °C:-10.0/110.0°C                             | 110.0°C  |
| Response time: 2.5 sec for 98%               |          |
| Isolation:250Vca R                           |          |
| max: 600 Ohm                                 |          |

| ANALOG OUTPUT Nr. 2                       | Default  |
|-------------------------------------------|----------|
| * Input: pH/mV/°C                         | mV       |
| * Range: 0-20/4-20 mA                     | 0-20 mA  |
| * Point 1 (corresponding to min. mAmps):  |          |
| рН: 0.00/14.00 рН                         | 0.00 pH  |
| Rx:-1000/1000 mV                          | -1000mV  |
| °C:-10.0/110.0°C                          | -10.0°C  |
| * Point 2 (corresponding max. mAmps): pH: |          |
| 0.00/14.00 рН                             | 14.00 pH |
| Rx:-1000/1000 mV                          | 1000 mV  |
| °C:-10.0/110.0°C                          | 110.0°C  |
| Response time: 2.5 sec for 98%            |          |
| Isolation:250Vca R                        |          |
| max: 600 Ohm                              |          |

| <b>RS232 OUTPUT</b> (option 091.701)                                   | Default |
|------------------------------------------------------------------------|---------|
| Speed: 4800<br>bit/s Bit Nr.: 8 bit<br>Stop bit: 1 bit<br>Parity: None |         |
| Sending data rate: 0.4 sec.<br>Data format:                            |         |
| ±xx.xx pH ±xxxx  mV ±xxx.x °C<br> + + +                                |         |

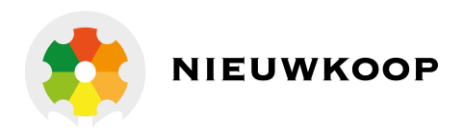

| CONFIGURATION (*)                            | Default   |
|----------------------------------------------|-----------|
|                                              |           |
| Error adjubration (access and not required): |           |
| Free calibration (access code not required). | Unlookod  |
|                                              |           |
| LCD contrast: (0/7)                          | 4         |
| Under access code number (0):                |           |
| pH input                                     | On        |
| ORP input                                    | On        |
| pH sensor type                               | Glass     |
| Large Software filter                        | 2.0 sec   |
| Small Software filter                        | 10.0 sec  |
| Input connected to the analog output Nº1     | pH Analog |
| output Nº.1 range                            | 0/20 mA   |
| Point 1 (for 0 or 4 mA)                      | 0.00pH    |
| Point 2 (for 20 mA)                          | 14.00pH   |
| Input connected to the analog output N°2     | ORP       |
| Analog output N°2 range                      | 0/20 mA   |
| Point I (for 0 or 4 mA)                      | -1000 mV  |
| Point 2 (for 20 mA)                          | 1000 mV   |
| Relay A channel                              | рН        |
| Relay A action                               | On/Off    |
| Relay A function                             | HI        |
| Relay B channel                              | ORP       |
| Relay B action                               | On/Off    |
| Relay B function                             | LO        |
| Alarm on max. operating time of SA           | OFF       |
| Max. operating time of SA                    | 60 m      |
| Alarm on max. operating time of SB           | OFF       |
| Max. operating time of SB                    | 60 m      |
| Alarm relay status                           | ACT       |
| Autoclean function                           | Disabled  |
| Cleaning time                                | 15.0 sec. |
| Holding time                                 | 3.0 min.  |
| Access Number (0/999)                        | 0         |

#### **GENERAL SPECIFICATIONS**

Alphanumeric display: 1 line x 16 characters Operating Temperature: 0/50 °C

Humidity: 95% without condensation

Power supply: 110/220 Volt ac +/- 10% 50/60 Hz

Isolation: 4,000 Volt between primary and secondary (IEC 348) Power: 5 VA max.

Terminal block: extractable Weight: 850 gr.

Housing: DIN 43700 96x96 Dimensions: 96 x 96 x 155 mm.

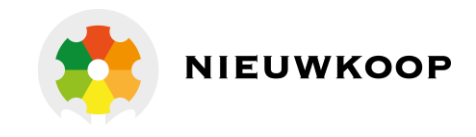

# 3.3 PHYSICAL SPECIFICATIONS

The controller enclosure is designed for surface or panel mounting.

It consists of an anodized aluminium case built according to the standard DIN 43700, with an aluminium panel coated with scratch-proof and non-corrosive polycarbonate membrane.

A transparent front door SZ 7601 can be added to the housing, in order to protect the unit from excessive moisture or corrosive fumes.

Signal and power cable connections are made by using two special extractable terminal blocks placed in the back of the instrument.

This makes wiring, installation and general maintenance of the probes and other devices easier.

The package is supplied complete with fixing clamps for panel-mounting.

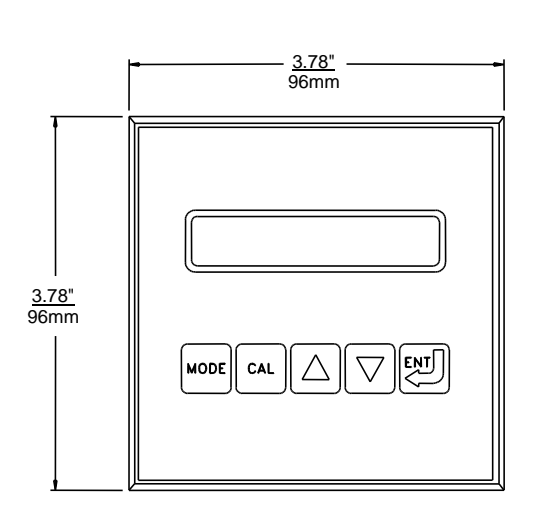

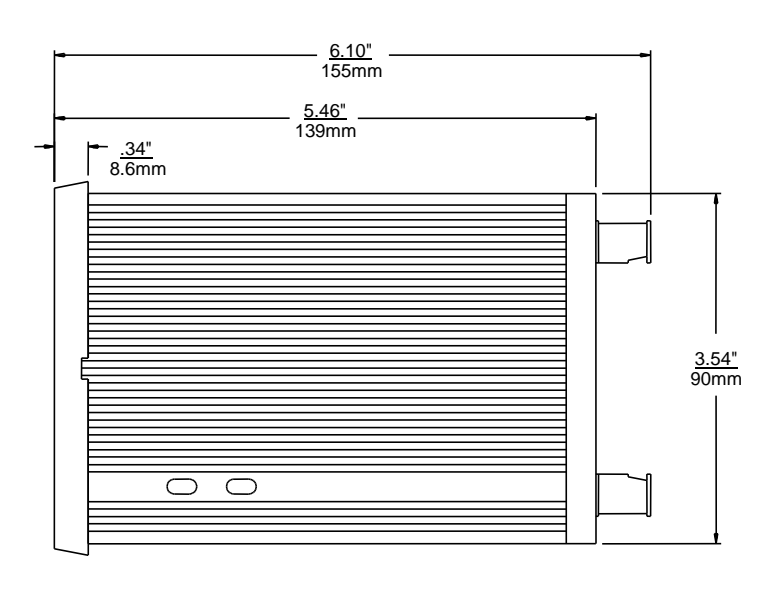

FRONT VIEW

SIDE VIEW

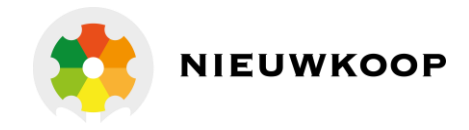

# 4 SOFTWARE DESCRIPTION

# 4.1 KEYBOARD

KEY

FUNCTION

| MODE<br>DISP | it allows the operator to go to the next Display<br>it allows to go back to the main Display. The eventual new<br>parameter values will not be memorized |
|--------------|----------------------------------------------------------------------------------------------------|
|              | - it allows the access of calibration sequences                                                                                                    |
| CAL          |                                                                                                    |
|              |                                                                                                    |
|              | - it allows to increase the displayed parameters<br>- it allows to choose between different functions                                                    |
|              |                                                                                                    |
|              | - it allows to decrease the displayed parameters<br>- it allows to choose between different functions                                                    |
|              |                                                                                                    |
|              | - it allows to enter the selected data and to return to the main<br>Display <b>D0</b>                                                                    |

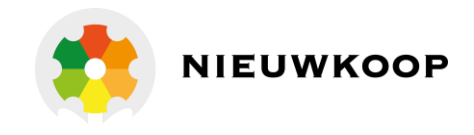

# 4.2 READOUT SEQUENCES

Applying the power to the instrument the display will show the selected input for approximately 3 seconds, then will show the main display (D0).

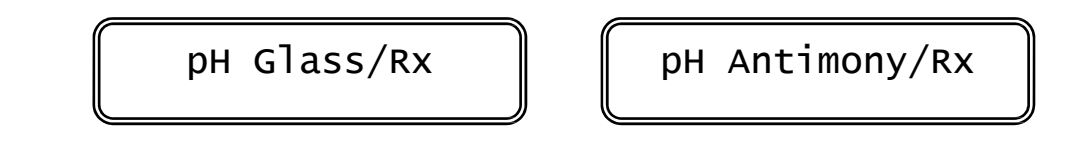

Press

MODE

to visualize the following Display:

| DO | XX.XXPH M XXXXMV  | actual pH and ORP values                           |
|----|-------------------|----------------------------------------------------|
| DI | ХХ.ХХРН М ■ АН    | actual pH value, Set-point<br>status and function  |
| D2 | XXXXMV M 🗆 BL     | actual ORP value, Set-point<br>status and function |
| D3 | Z:x.xxpH S:xxx%   | pH electrode parameters                            |
| D4 | Z:x.xxmV S:xxx%   | ORP electrode parameters                           |
| D5 | TEMP.: XX.X°CM    | actual Temperature value                           |
| D6 | SA xx.xxpH *O∎ LO | Cot point A powers store                           |
| Or |                   | set-point à paramèters                             |
|    | SA xxxxmV *O∎ LO  |                                                    |
| D7 | SB xx.xxpH *O∎ HI |                                                    |
| Or | SB xxxmV *O∎ HI   | Set-point B parameters                             |

### PH3030 PH AND ORP CONTROLLER

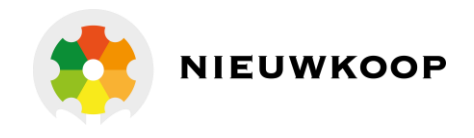

| D8  | AL x.xx/xx.xxpH   | pH alarm parameters            |
|-----|-------------------|--------------------------------|
| D9  | AL XXXX/ XXXMV    | ORP alarm parameters           |
| D10 | CLEANING OFF      | cleaning function              |
| ווס | 01 xx.xmA/ xx.xpH |                                |
| Or  | 01 xx.xmA/xxxxmV  | analog output Nº1/input values |
| Or  | 01 xx.xmA/xxx°C   |                                |
| D12 | 02 xx.xmA/xx.xpH  |                                |
| Or  | 02 xx.xmA/xxxxmv  | analog output Nº2/input values |
| Or  | 02 xx.xmA/xxx°C   |                                |
| D13 | Configuration     | configuration display          |
| D14 | PH7685.010 R2.1x  | P/N and software release       |

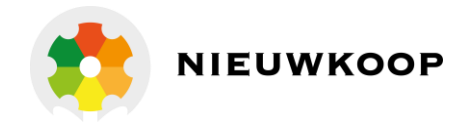

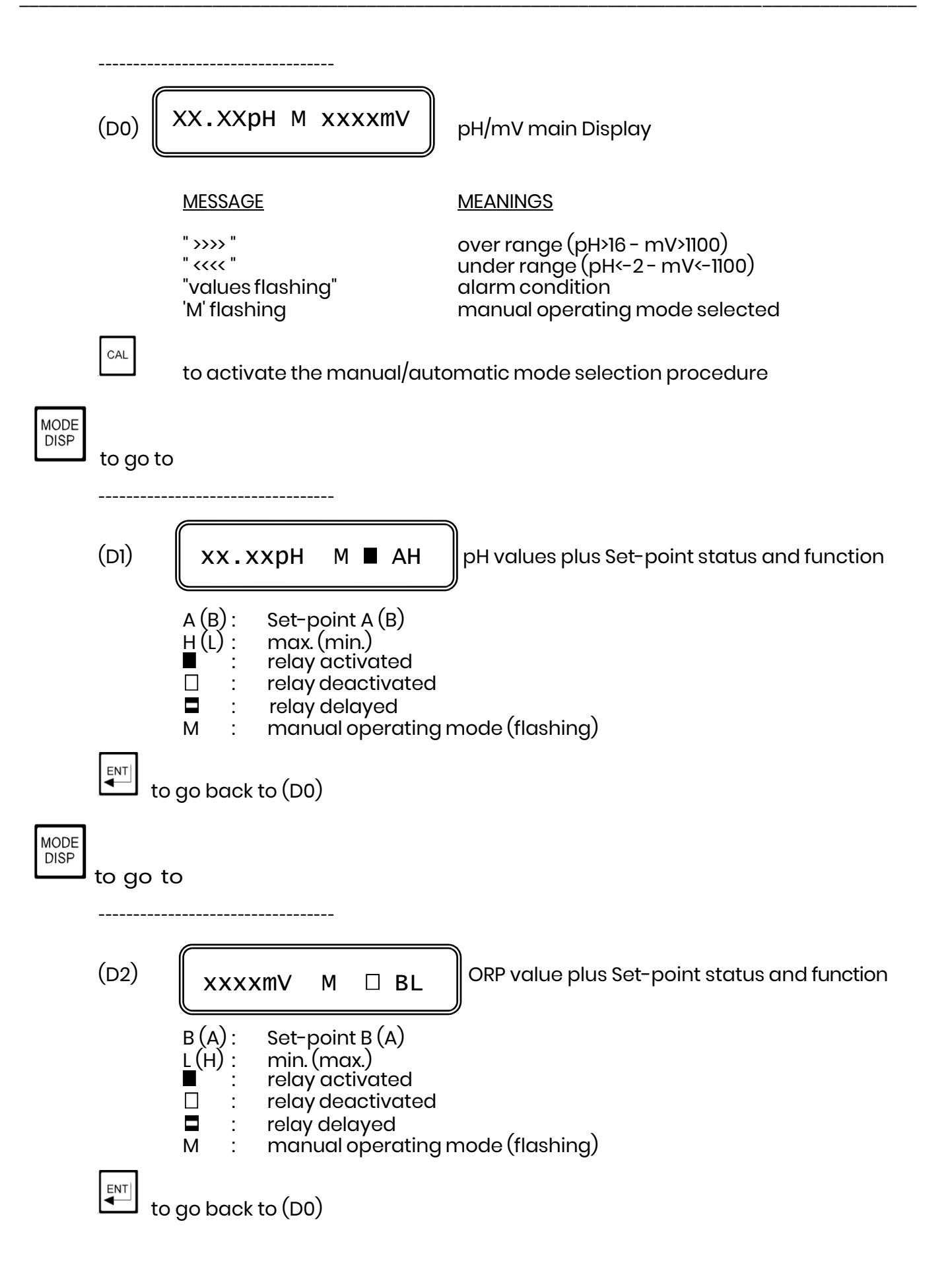

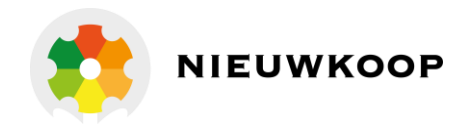

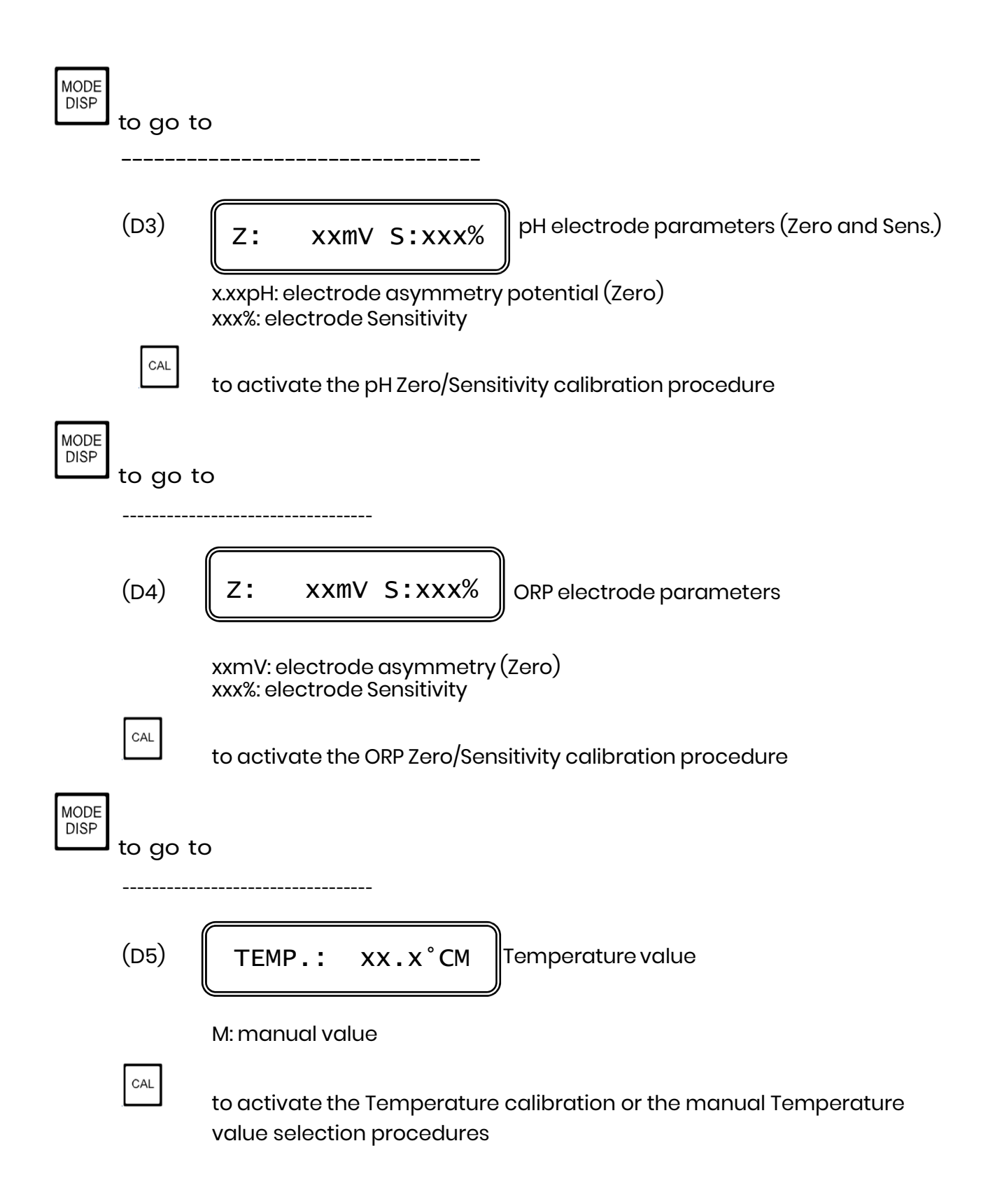

### PH3030 PH AND ORP CONTROLLER

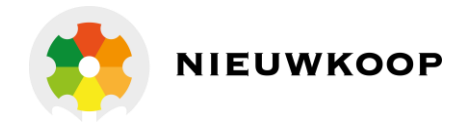

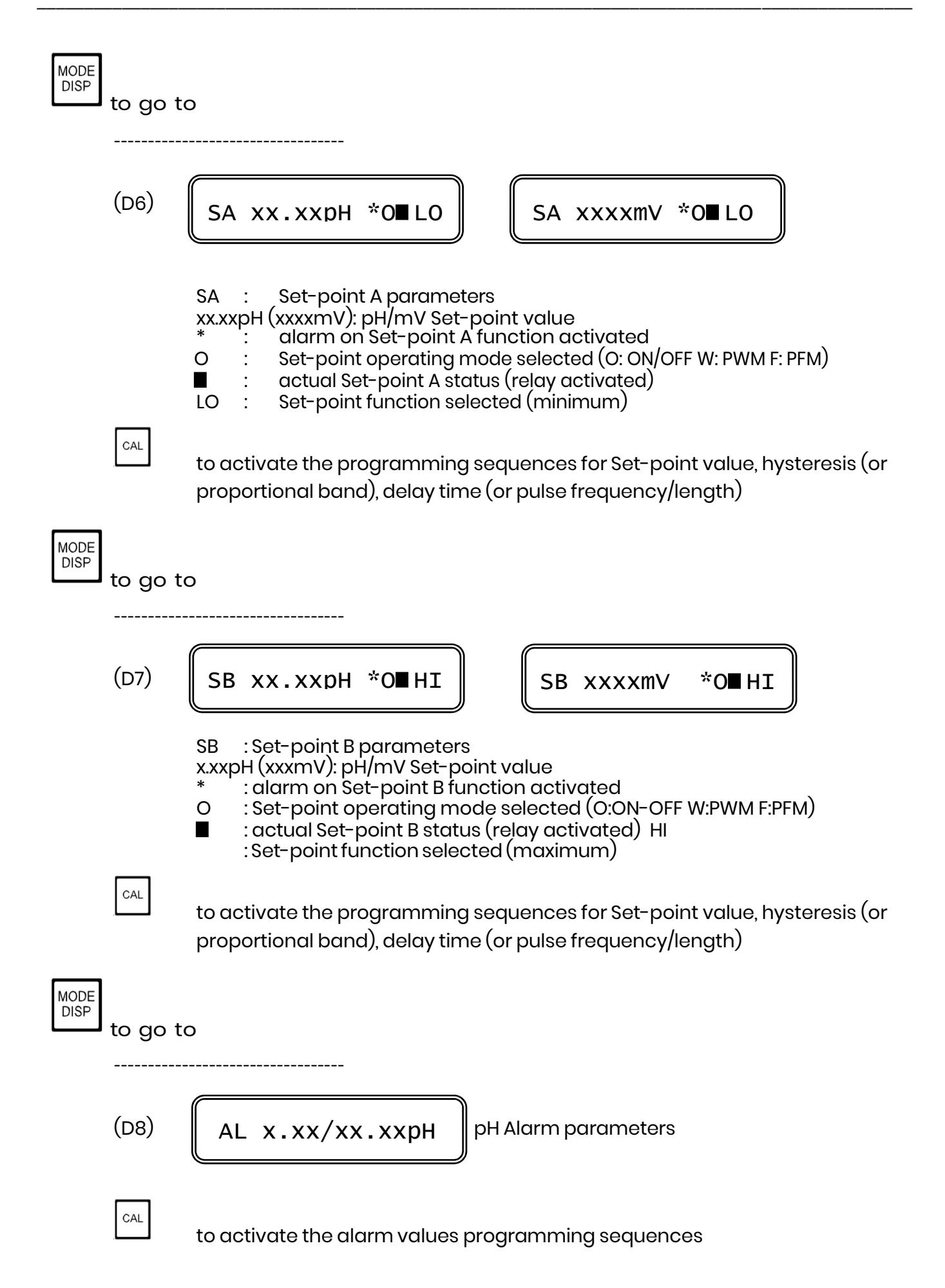

### PH3030 PH AND ORP CONTROLLER

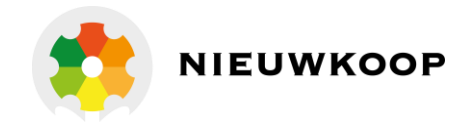

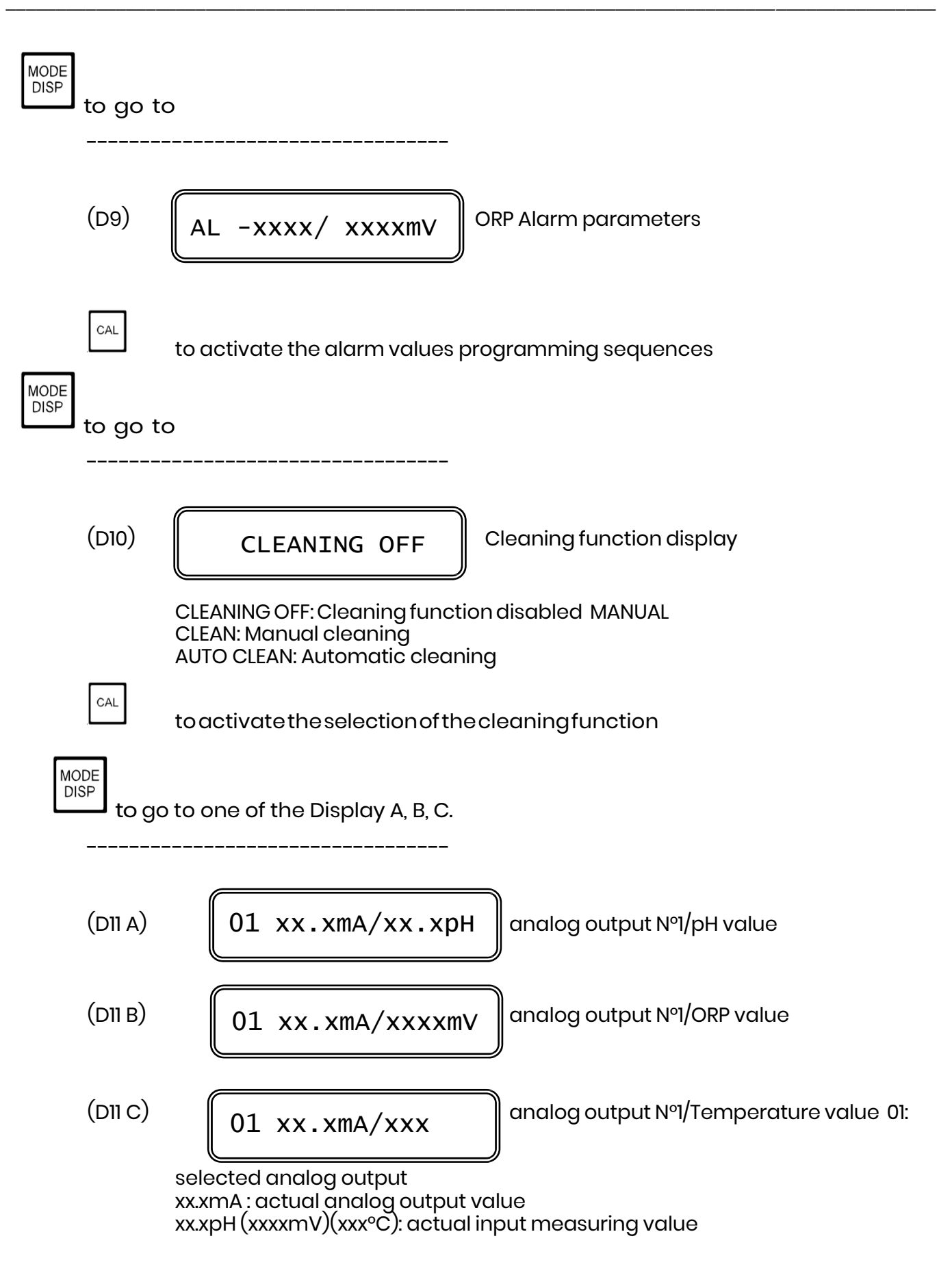

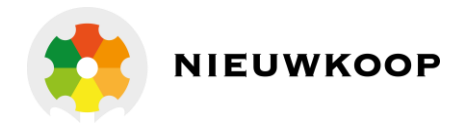

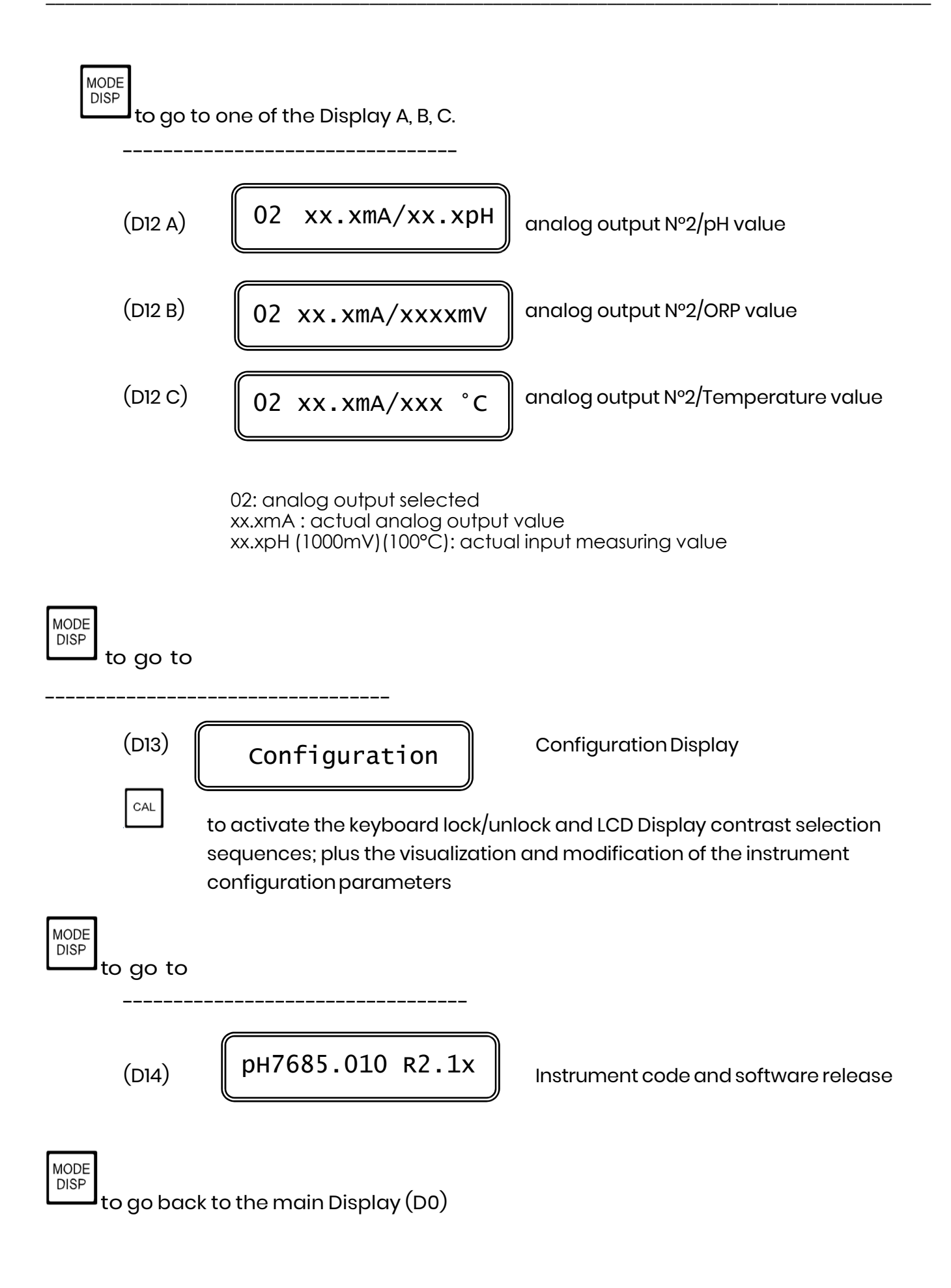

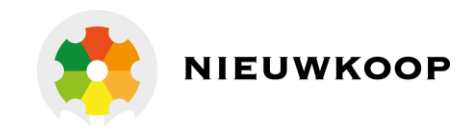

# 4.3 CALIBRATION SEQUENCES

The following procedures will be available whenever the keyboard is unlocked. To unlock the keyboard follows the procedures mentioned in chapter 3.4.1. The following procedures allows the sensors calibration, the Set-point and alarm parameters programming.

## 4.3.1 Manual/Automatic mode

Normally the instrument works in automatic mode. Follow this procedure to change the operating mode Automatic/Manual.

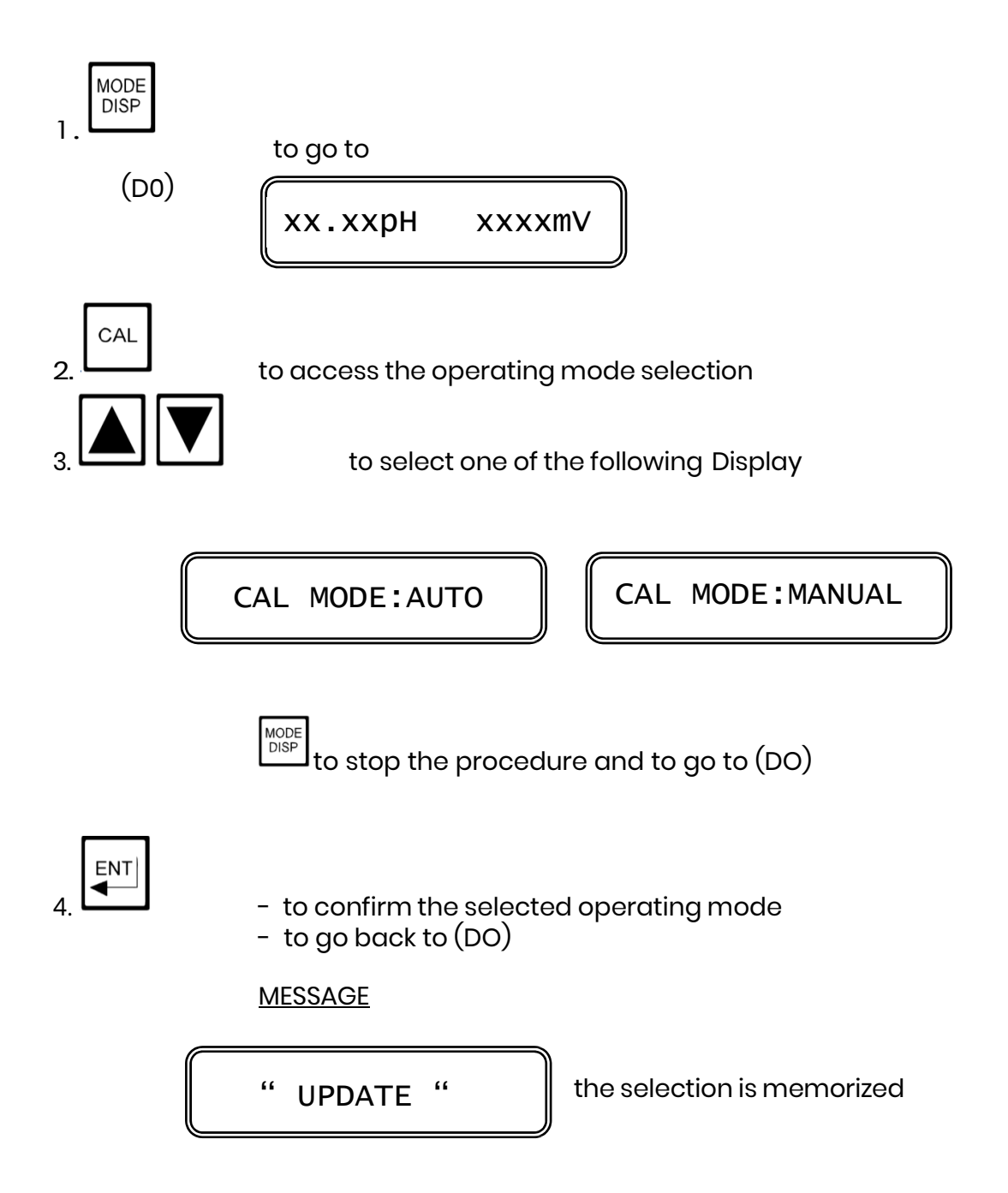

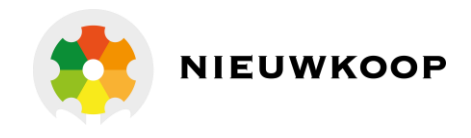

# 4.3.2 pH and ORP calibration

The following procedure are suitable for both pH and ORP and for this reason will be described simultaneously.

- pH calibration by automatic recognition of the buffer solutions type SZ959 (see B&C Electronics catalogue)
- ORP calibration by automatic recognition of the buffer solutions

type SZ961 and SZ962 (see B&C Electronics catalogue)

- pH/ORP electrodes calibration by manual adjustment of buffer solutions values.

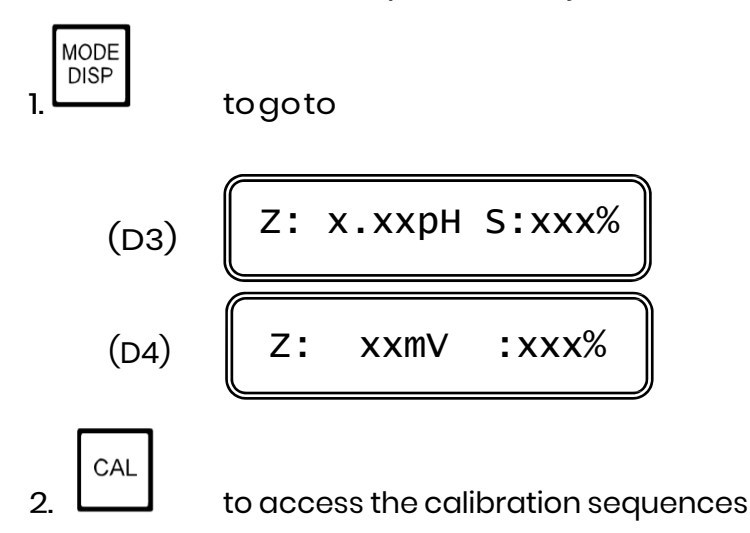

First point adjustment (P1)

xx.xxpH (xxxmV): actual measuring value R (flashing): stability checking

The "R"message (ready) will flash until the measure stability is reached. While flashing, keys 🔊 🐨 will not be active.

As soon as the "R" message stop flashing, the instrument will try to recognize the buffer solution in which the electrode is immersed.

If the buffer is not recognized, the "B" flashing message will appear on the Display.

If the buffer is recognized, the "B" message will stop flashing and the instrument will Display the value related to the measuring Temperature. Go to steps 4. and 5.

If the readout stability is not reached ("R" flashing), the operator may adjust manually the value in the following way:

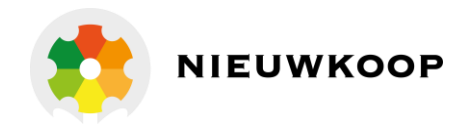

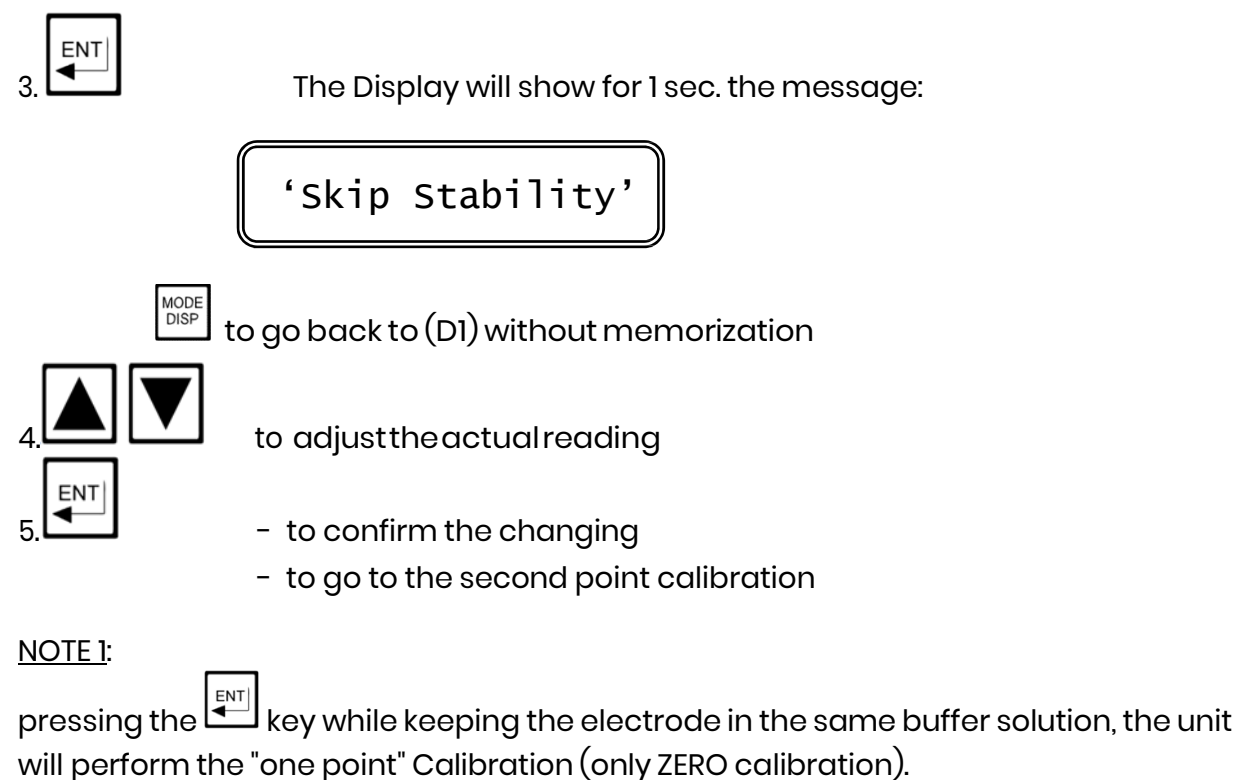

The sensitivity value will not be updated.

### <u>NOTE 2</u>:

By calibrating with the solutions SZ959 (SZ961 - SZ962) the operator may go to the last step 5. without any manual insertion of values.

### Second point adjustment (P2)

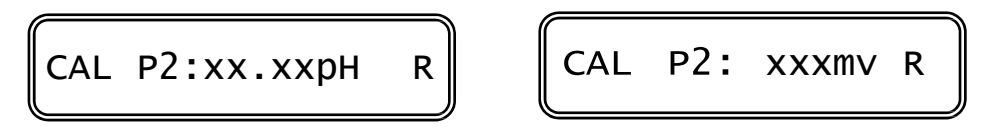

Follow the same procedure as per 1st point calibration.

to go back to (DI) without memorization  $\underbrace{\text{MODE}}_{\text{DISP}} + \underbrace{\textbf{I}}_{\text{HI}} \underbrace{\textbf{V}}_{\text{HI}} + \underbrace{\textbf{I}}_{\text{HI}} \text{to turn to factory calibration}$ 

to adjust the actual reading

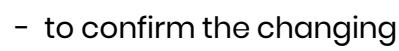

- to go back to (D1) Display

<u>IMPORTANT NOTE</u>: if the difference between 1st and 2nd point is less than 1 pH (or 100 mV), the unit will consider only the 1st point (ZERO adjustment).

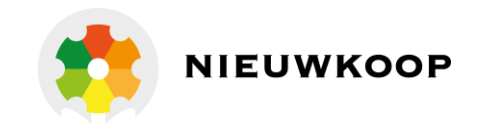

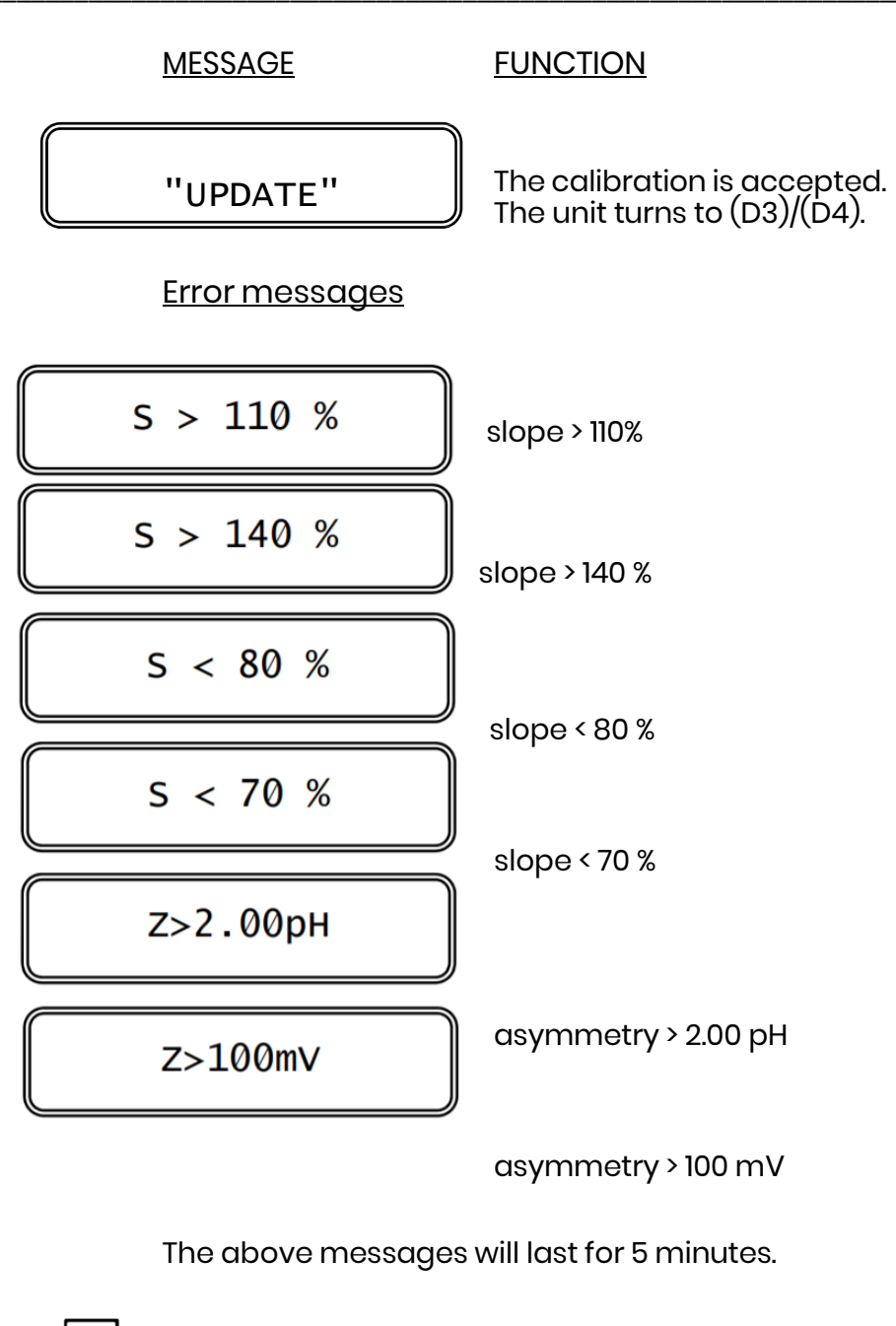

To acknowledge the error messages

"NO UPDATE"

The calibration is not accepted. The unit turns to (D1).

4.3.3 Temperature calibration

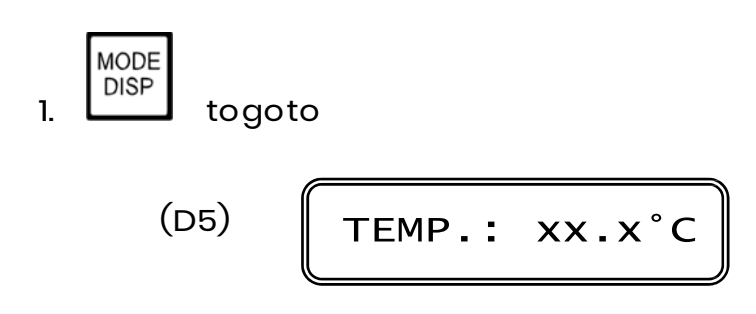

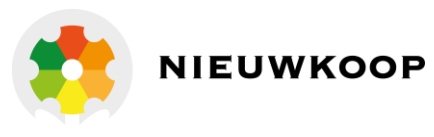

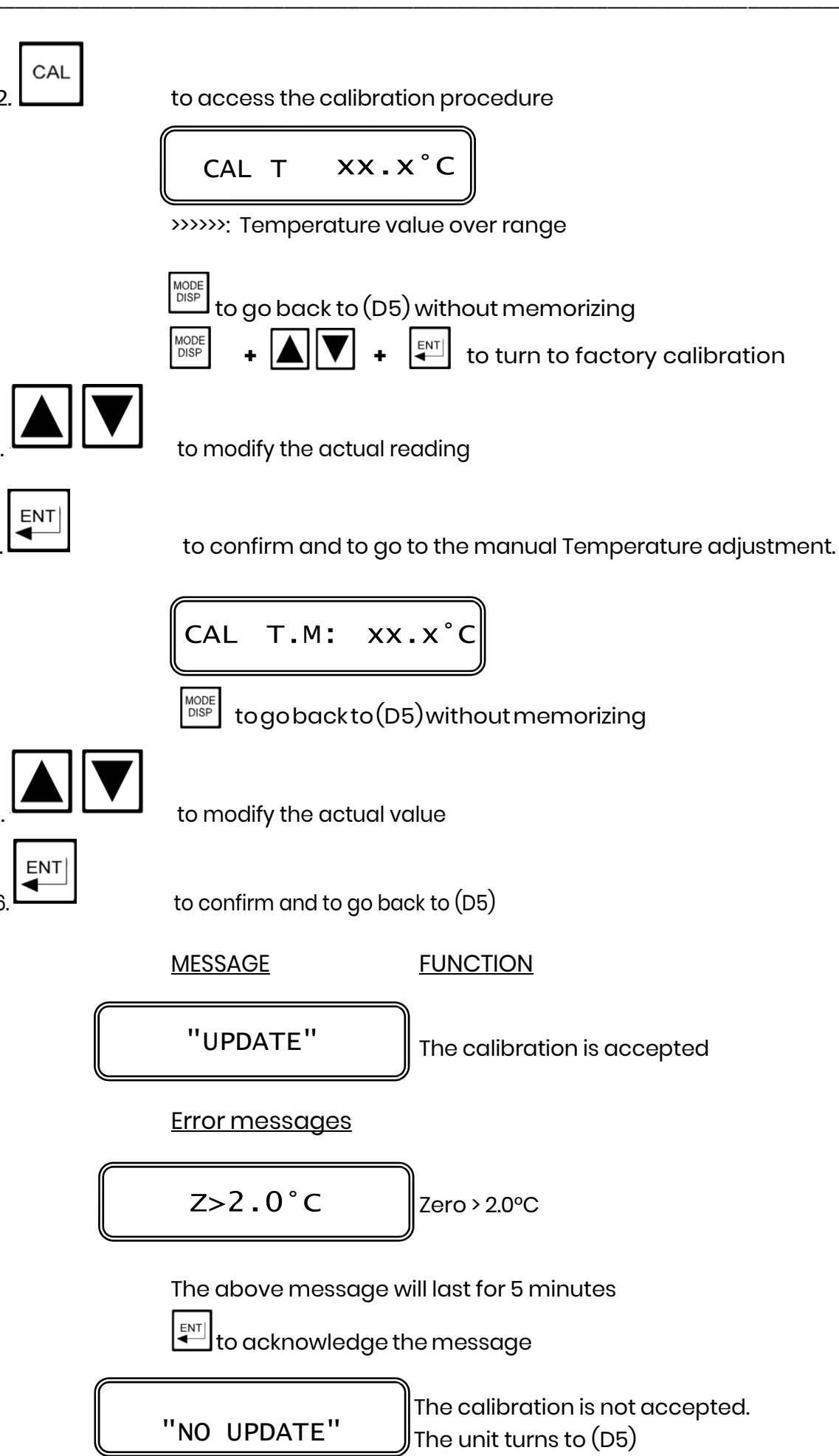

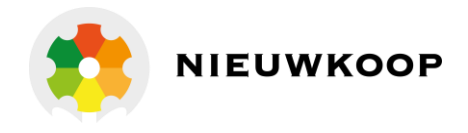

# 4.3.4 Set-point A/B calibration

The following procedure are suitable for both Set-point A and B. For each Set-point it is possible:

- to insert the Set-point value
- to insert the hysteresis or Proportional band
- to insert the Delay time, the Pulse length, the Pulse frequency

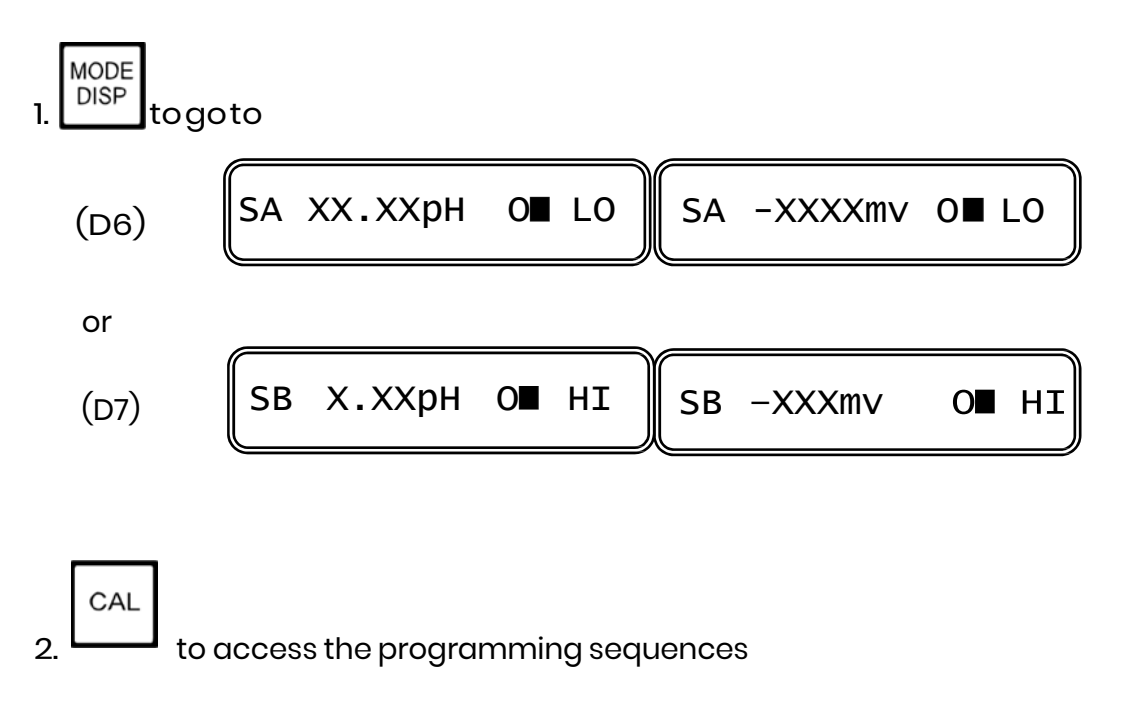

Set-point adjustment

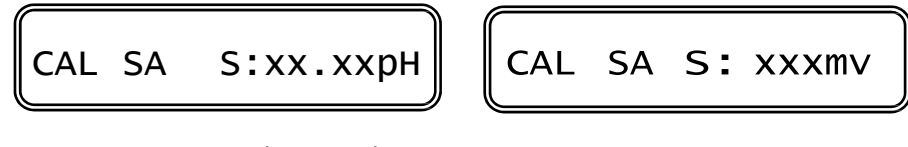

SA: Set-point A adjustment xx.xxpH (xxxmV): actual Set-point value

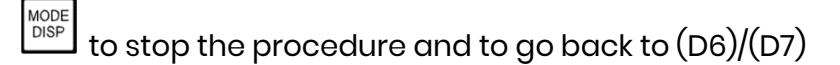

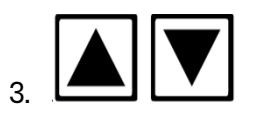

to insert the Set-point value

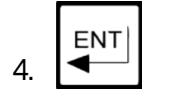

to confirm and to go to the next step

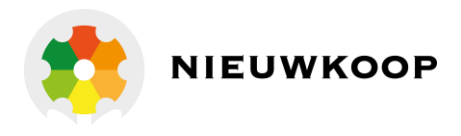

### On/Off function

1.

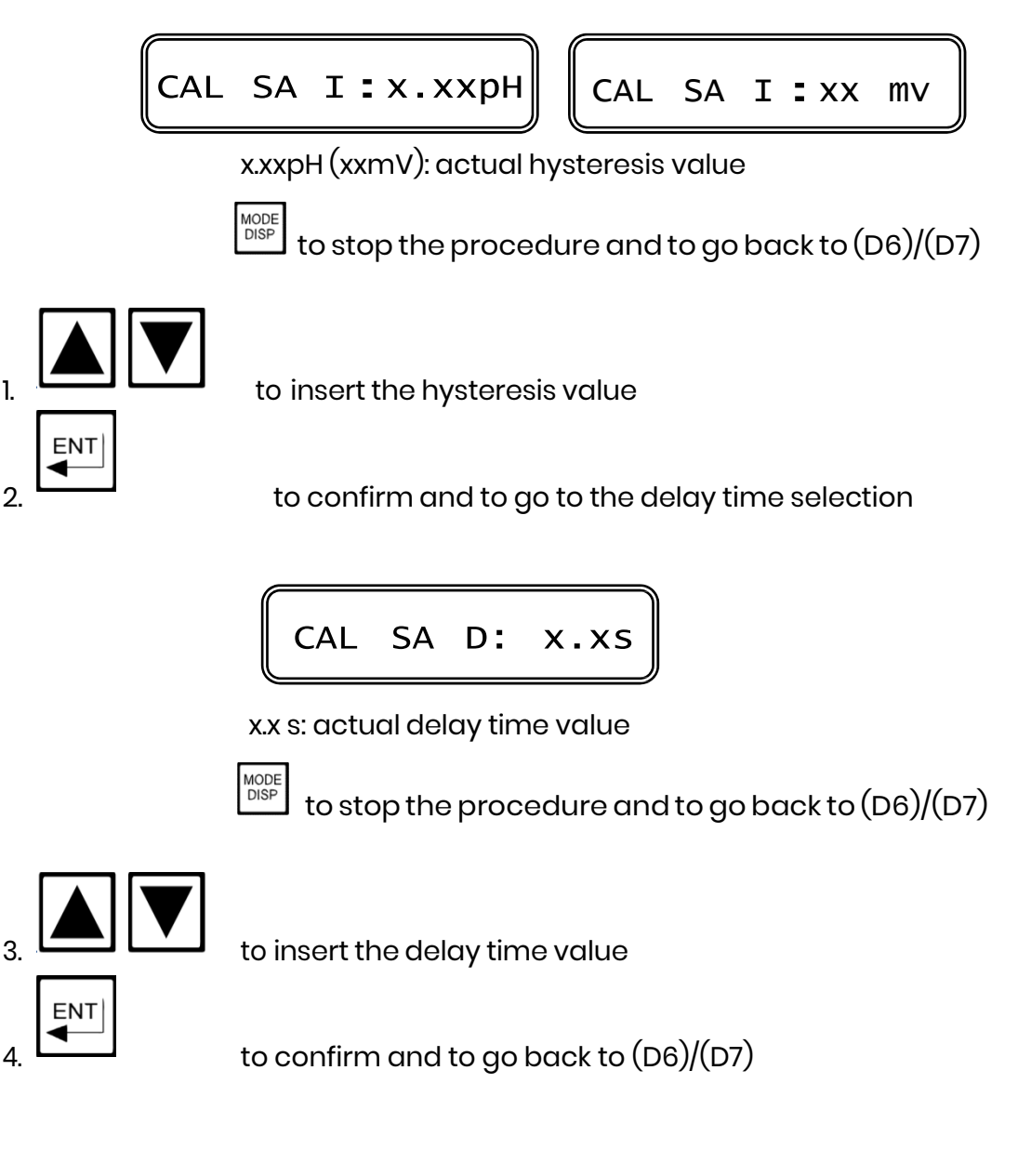

### PFM proportional function

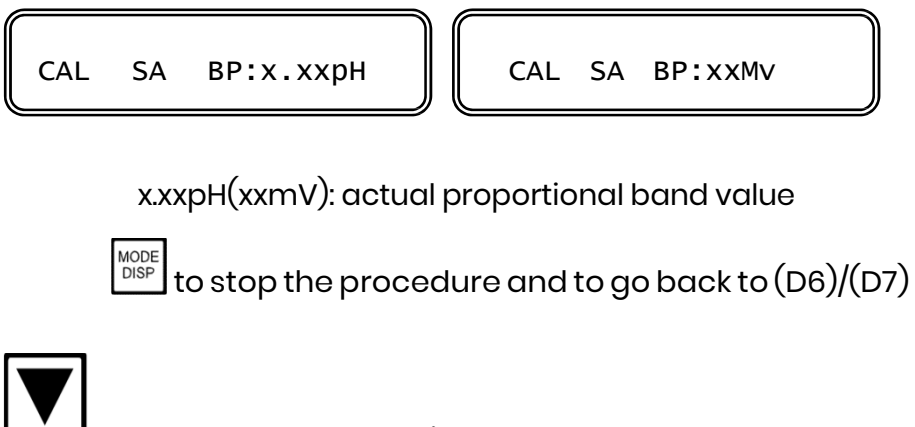

to select the proportional band value

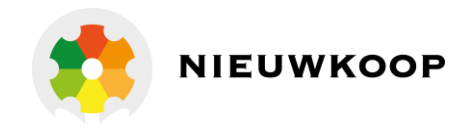

2. to confirm and to go to the selection of the maximum pulse frequency value

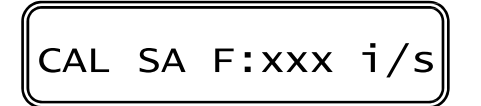

xxx i/s: actual pulse frequency value

 $\int$  to stop the procedure and to go back to (D6)/(D7)

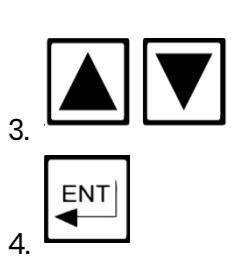

MODE DISP

to select the frequency value (0/120 pulse/minute)

to confirm and to go back to (D6)/(D7)

PWM proportional function

1

2.

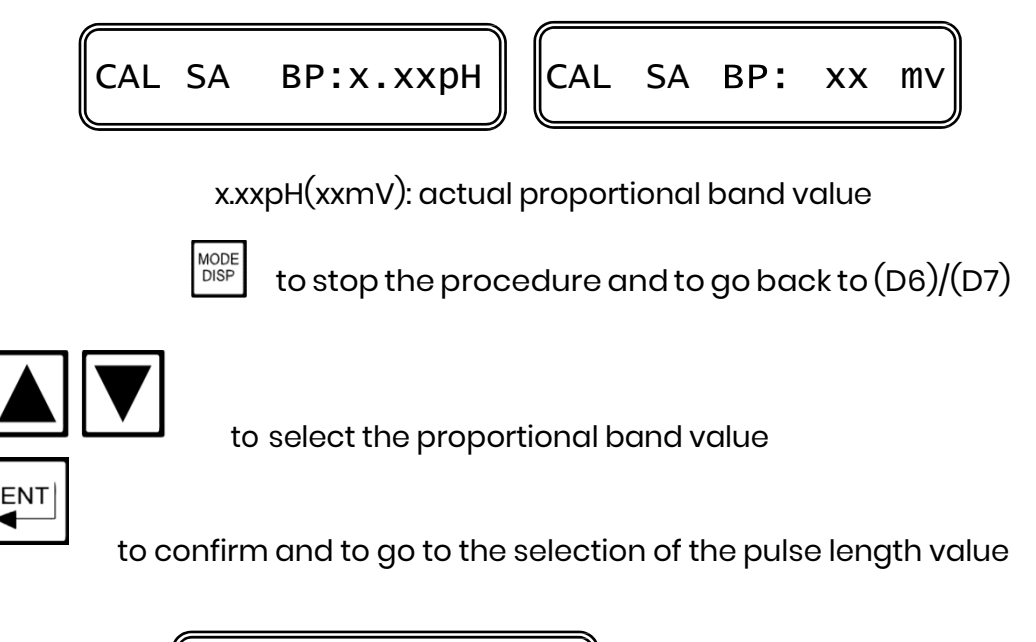

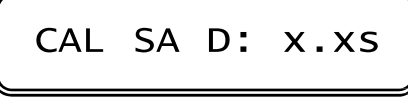

x.x s: actual pulse length value

to stop the procedure and to go back to (D6)/(D7)

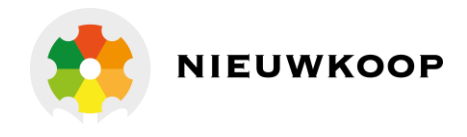

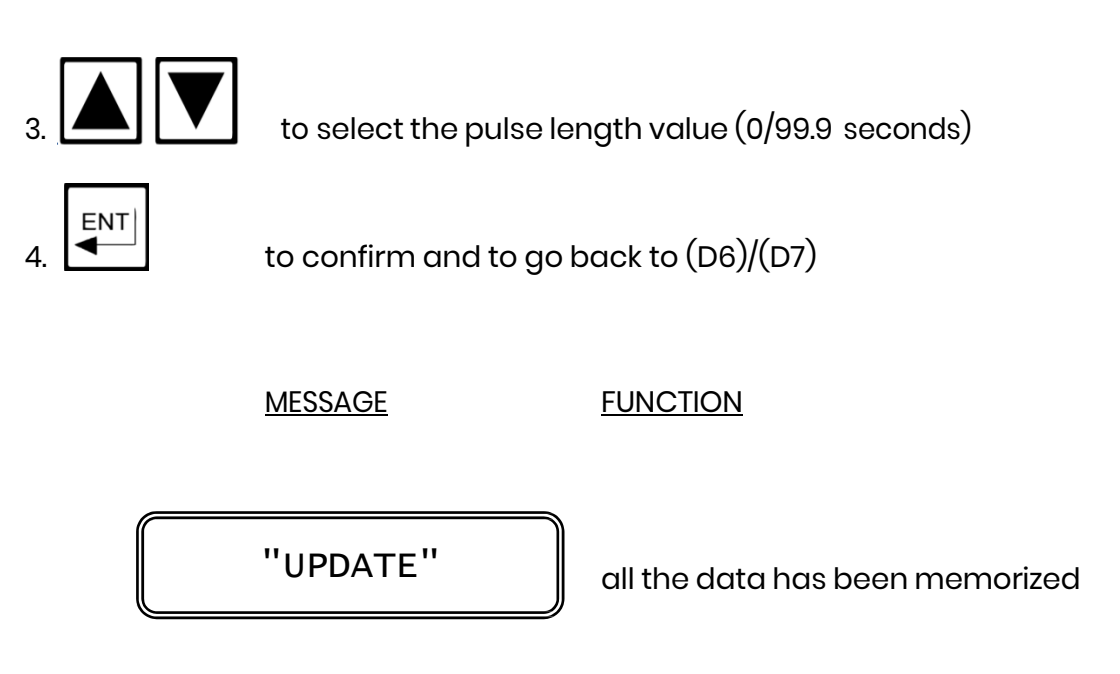

# 4.3.5 Alarm calibration

Both alarms (for ph and for ORP) act on the same relay C. The

following operations are possible:

- to select the min/max alarm value

- to select the delay time value

| MODE<br>DISP | to go to Display (D8) or (D9)                                                |
|--------------|------------------------------------------------------------------------------|
|              | AL x.xx/xx.xxpH AL -xxxx/ xxxmv                                              |
| CAL          | to access the calibration sequences                                          |
|              | CAL AL L: X.XXPH CAL AL L: XXXPH                                             |
|              | AL: alarm parameters selection<br>x.xxpH (xxxmV): actual minimum alarm value |
|              | $\frac{MODE}{DSP}$ to stop the procedure and to go back to (D8)/(D9)         |

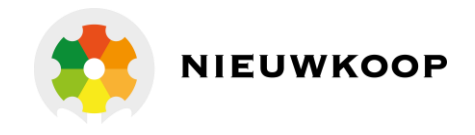

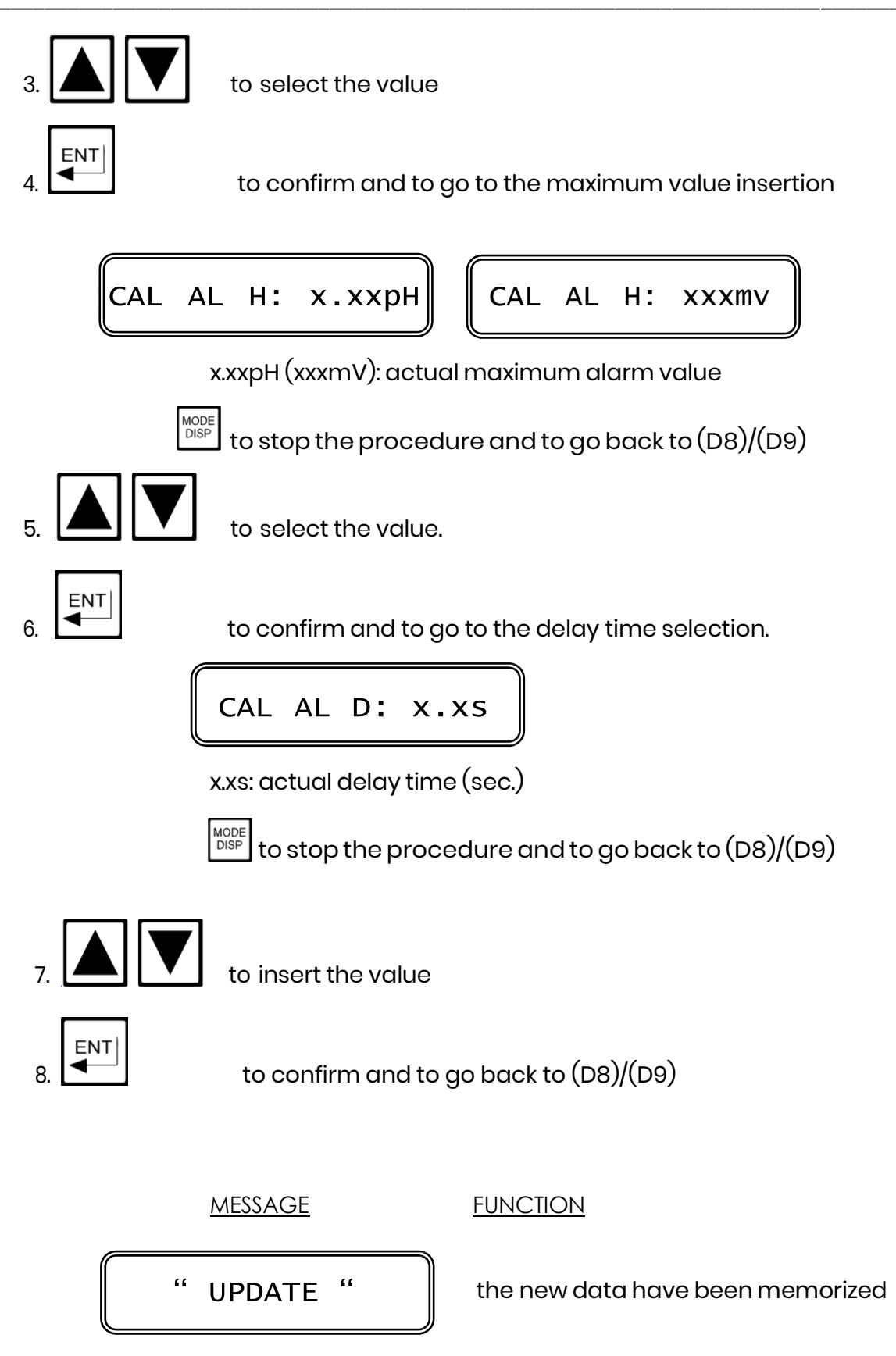

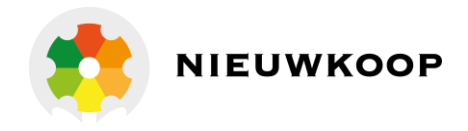

# 4.3.6 Cleaning function

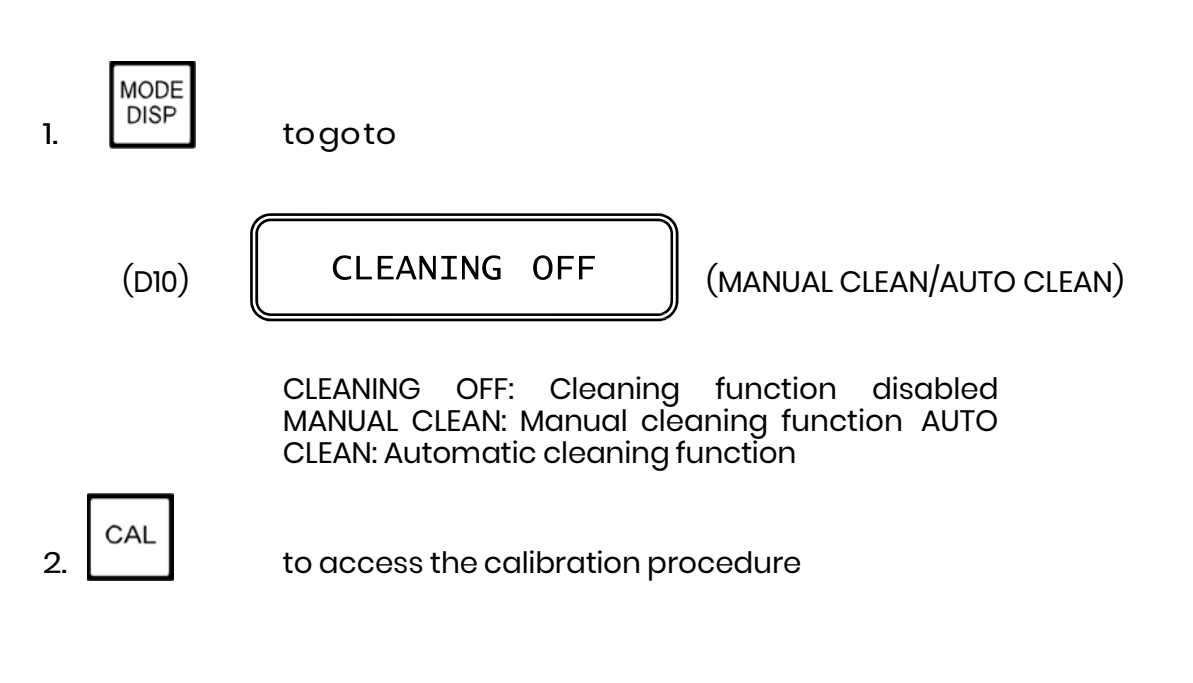

### MANUAL CLEAN operation

The following display will appear:

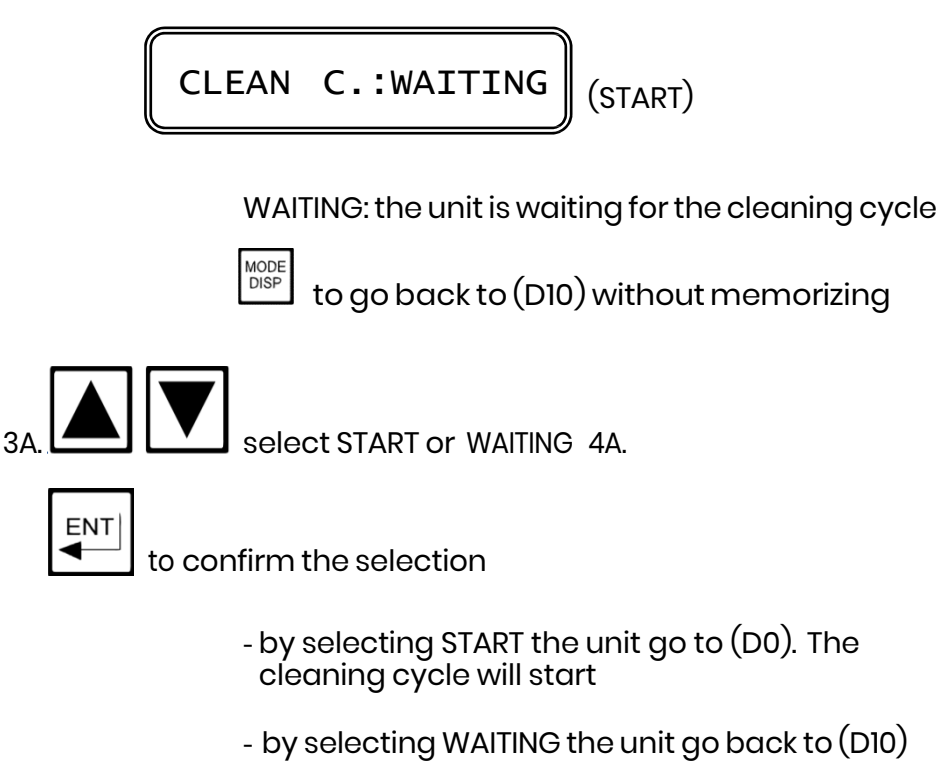

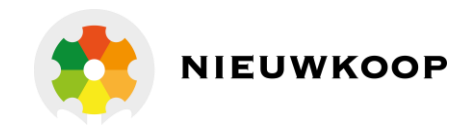

### AUTO CLEAN operation

The display will show the waiting time to the next cycle.

| NEXT | CYCLE:xx.xh |
|------|-------------|
|      |             |

xx.xh: waiting time (hour) to next cycle.

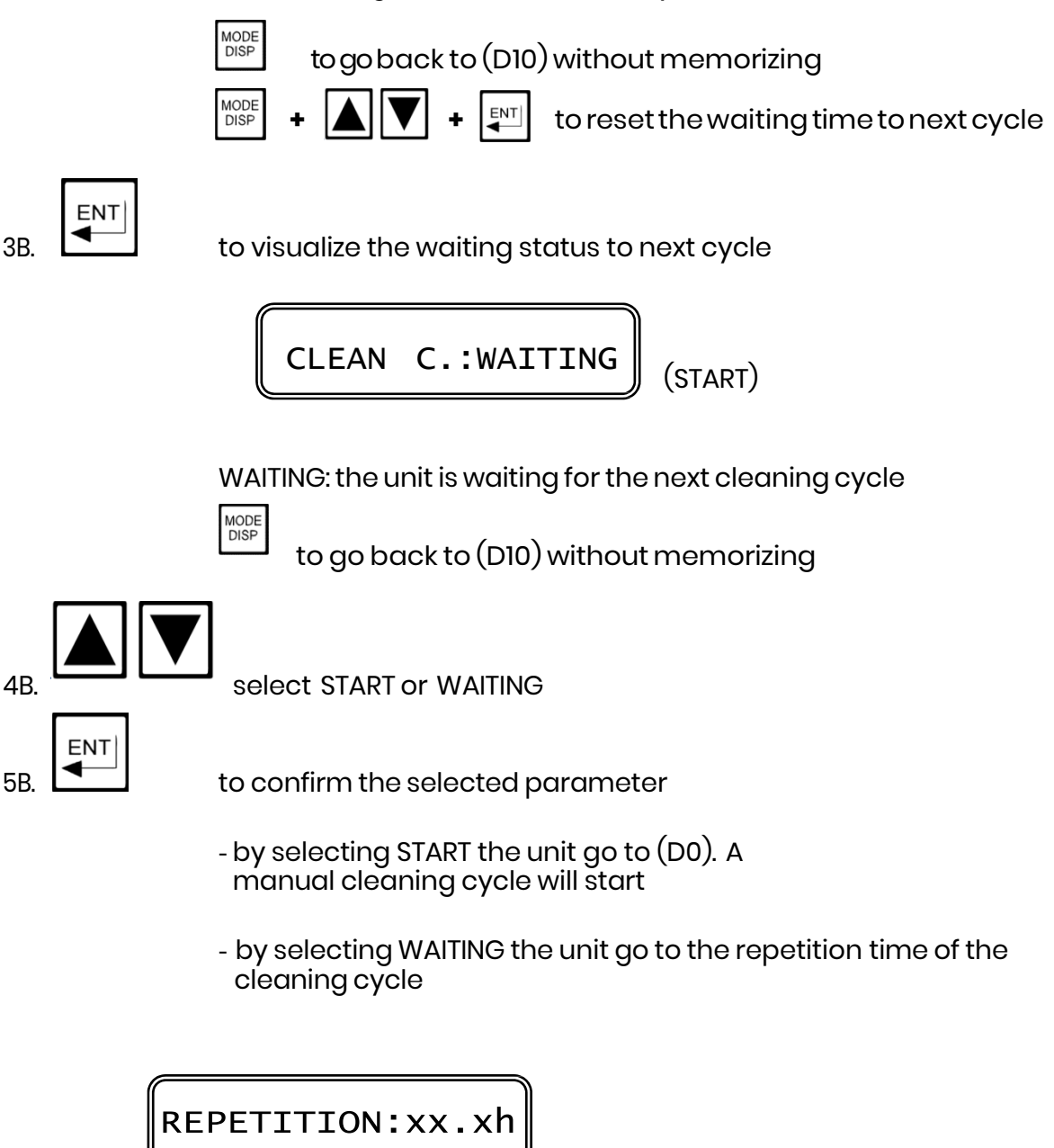

xx.xh: repetition time (hour) of the cleaning cycle

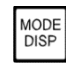

to go back to (D10) without memorizing

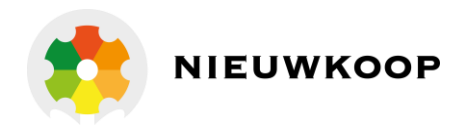

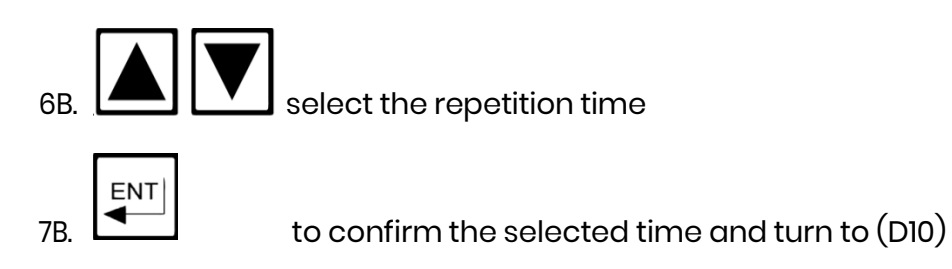

### IMPORTANT NOTE:

during the calibration procedure the microprocessor will turn the unit to the main Display if no keys have been pressed within 5 minutes.

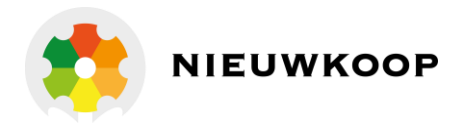

# **4.4 CONFIGURATION**

The following operations are possible: - keyboard locked/unlocked selection

- Display contrast selection
- access number insertion

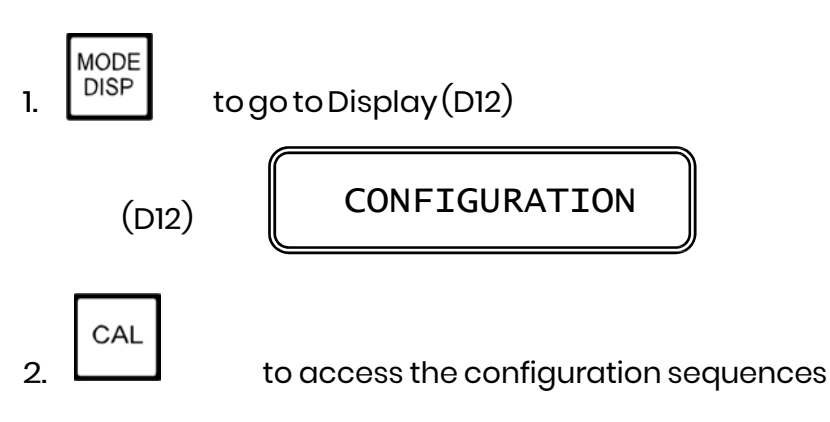

# 4.4.1 Keyboard locked/unlocked

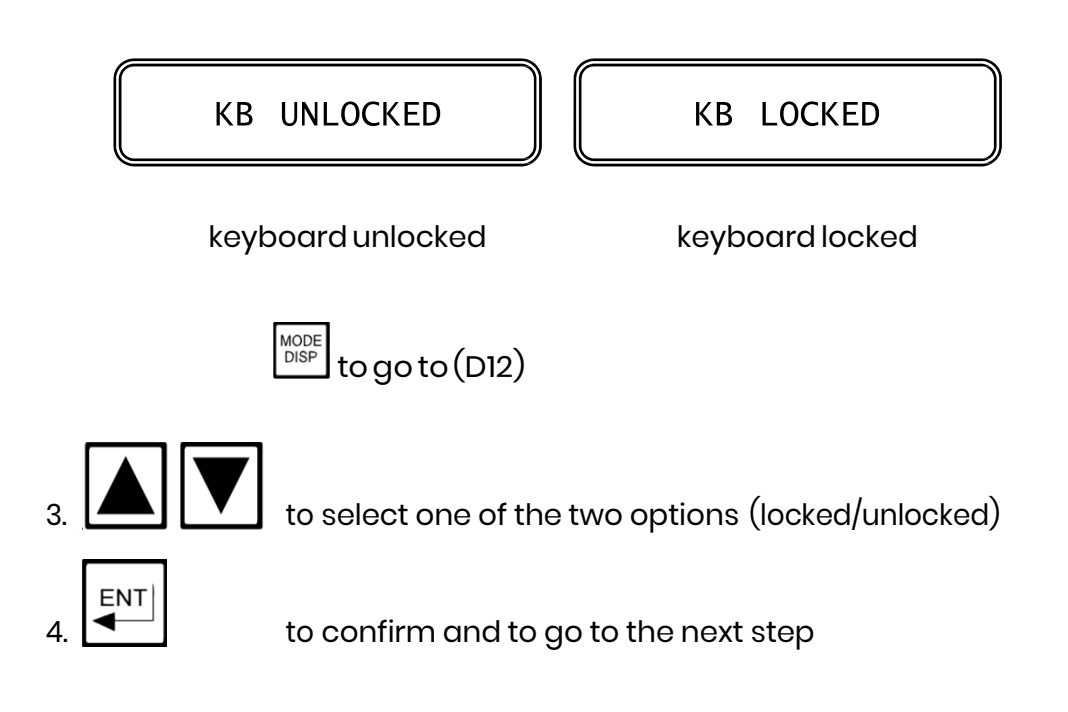

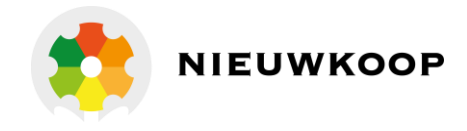

# 4.4.2 LCD display contrast

| LCD | contrast: x                                         |
|-----|-----------------------------------------------------|
|     | $\frac{MODE}{DISP}$ to go to (D12)                  |
|     | to select the contrast from 0 to 7                  |
| 2.  | to confirm and to go to the access number insertion |

4.4.3 Access number

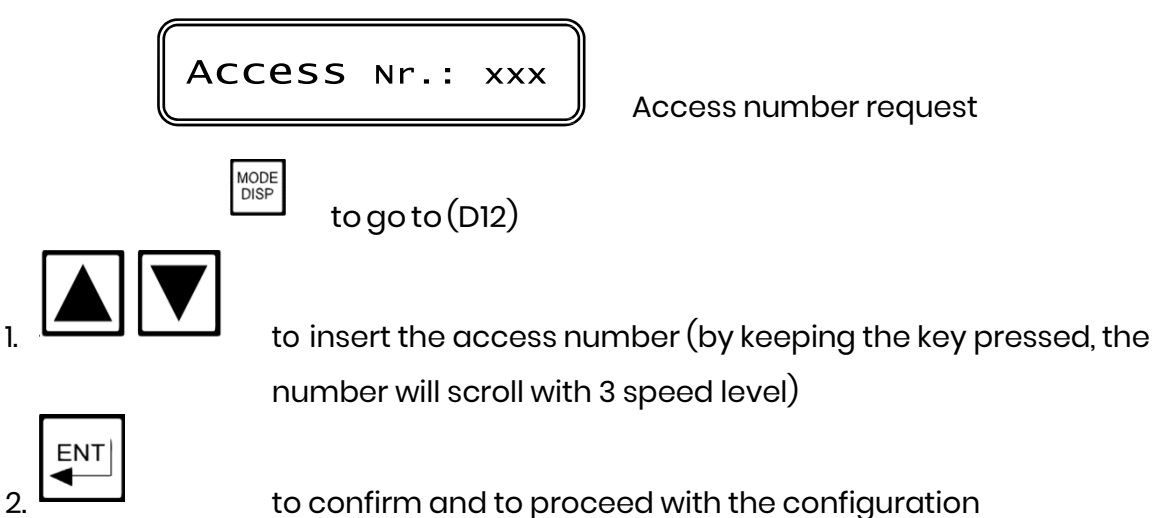

**IMPORTANT NOTE:** 

any inserted number different from the right access code, will allow the visualization of the parameters and not the modification.

| 'Cal | Inhibition' |
|------|-------------|
| 'Cal | Inhibition' |

Configuration inhibited

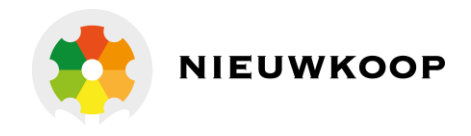

4.4.4 pH input enabled/disabled

Input pH: ON

ON/OFF: pH input enabled/disabled

By selecting OFF, the Set-point, the alarm and the analog output will be available only for the ORP input.

The pH readout will be not displayed.

Active keys: Active keys:

4.4.5 ORP input enabled/disabled

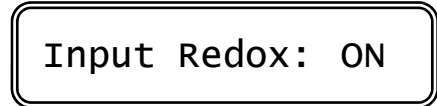

ON/OFF: ORP input enabled/disabled

By selecting OFF, the Set-point, the alarm and the analog output will be available only for the pH input.

Glass: glass electrode

Antim.: antimony electrode

The ORP readout will be not displayed.

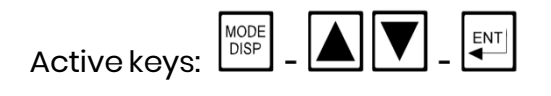

## 4.4.6 pH electrode type

| рн           | Input:Glass    |
|--------------|----------------|
| MODE<br>DISP | to go to (D12) |

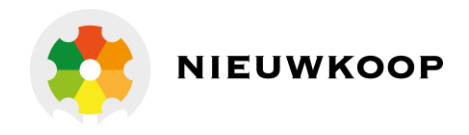

### 4.4.7 Software filter

| Large | s | RT:x.xs |
|-------|---|---------|
|-------|---|---------|

x.xs: response time of the Large software filter (sec.)

| Small | s | RT: | xx.xs |
|-------|---|-----|-------|
|-------|---|-----|-------|

x.xs: response time of the Small software filter (sec.)

Active keys: DISP -

CAL OUT1: pH

Input related to analog Output n°l (mV, °C)

pH: input selected for analog output N°1

ENT

Active keys: Active keys:

### 4.4.8 Analog output nºl range

| CAL OUT1: 0/20mA                          | CAL OUT1: 4/20mA             |
|-------------------------------------------|------------------------------|
| 0/20mA (4/20mA): rc                       | ange selected                |
| Active keys: DISP - Active keys:          | VT                           |
| CAL P1: X.X>                              | к рН                         |
| P1: begin of range<br>x.xx pH (mV): measu | ring value related to 0/4 mA |

Active keys: - - - - -

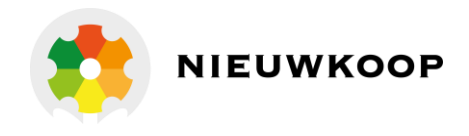

CAL P2:xx.xx pH

P2: end of range xx.xx pH (mV): measuring value related to 20 mA

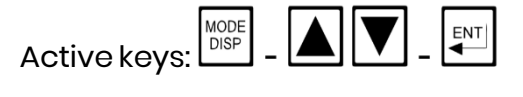

<u>IMPORTANT NOTE:</u> if the value related to P1 is higher than the value related to P2, the analog output will be the "reverse", otherwise will be the "direct" type.

4.4.9 Input related to analog output n°2

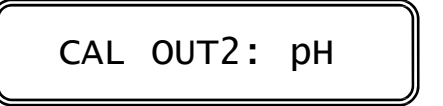

(mV, °C)

pH: input selected for analog output N°2

Active keys: - Active keys:

4.4.10 Analog output n°2 range

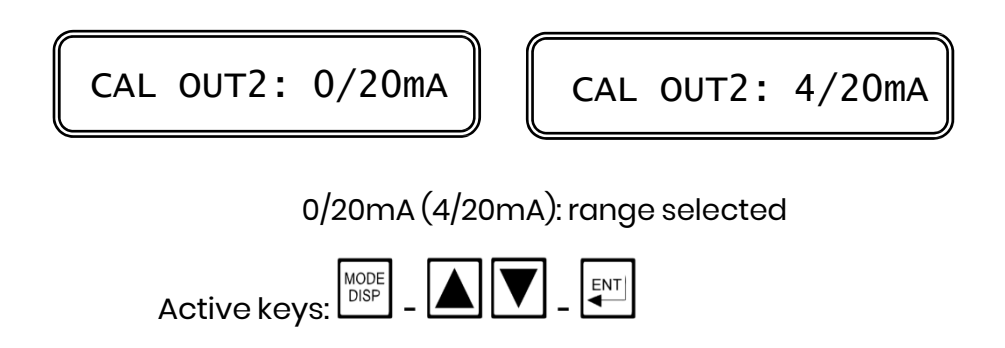

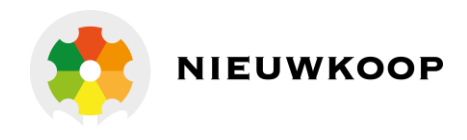

| CAL P1: x.xx pH                                                                                        |  |
|----------------------------------------------------------------------------------------------------|--|
| P1: begin of range<br>x.xx pH (mV): measuring value related to 0/4 mA<br>Active keys:                  |  |
| CAL P2:xx.xx pH                                                                                        |  |
| P2: end of range<br>xx.xx pH (mV): measuring value related to 20 mA<br>Active keys: DEP - Active keys: |  |

<u>IMPORTANT NOTE</u>: if the value related to P1 is higher than the value related to P2, the analog output will be the "reverse", otherwise will be the "direct" type.

4.4.11 Input related to set-point A

| SET A: pH SET A: mv                                            |  |
|----------------------------------------------------------------|--|
| pH: Set-point A related to pH<br>mV: Set-point B related to mV |  |
| Active keys: DISP - A                                          |  |
|                                                                |  |

4.4.12 Set-point A operating mode

SET ACT:ON/OFF (PWM/PFM)

On/Off,PWM,PFM: Set-point A operating mode

Active keys: - Active keys:

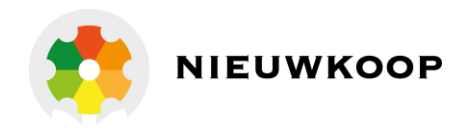

# 4.4.13 Set-point A function

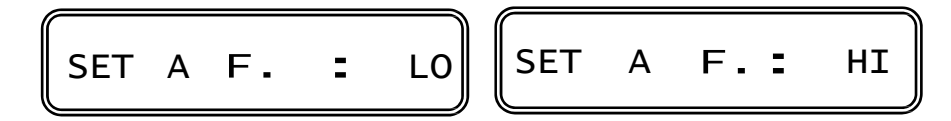

LO: Minimum (relay activated for meas. below Set-point) HI: Maximum (relay activated for meas. above Set-point)

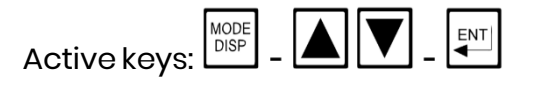

4.4.14 Input related to set-point B

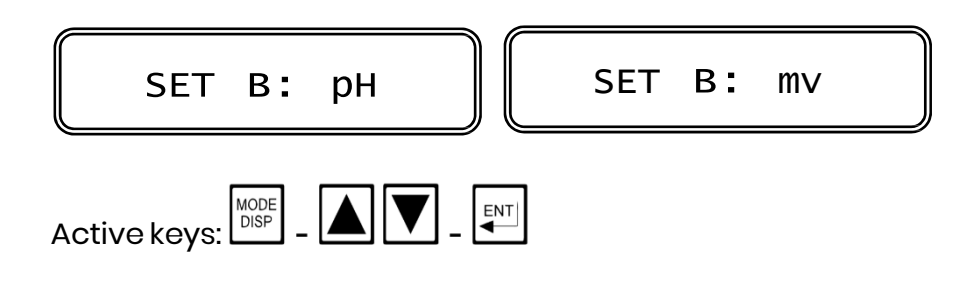

4.4.15 Set-point B operating mode

| SET B ACT:ON/OFF | ) (PWM/PFM) |
|------------------|-------------|
|------------------|-------------|

On/Off,PWM,PFM: Set-point B operating mode

Active keys: DISP -

4.4.16 Set-point B function

| SET B F.: LO | SET I | B F.: | HI |
|--------------|-------|-------|----|
|--------------|-------|-------|----|

LO: Minimum (relay activated for meas. below Set-point) HI: Maximum (relay activated for meas. above Set-point)

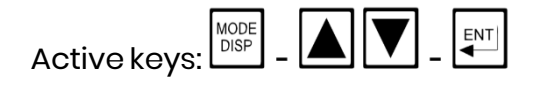

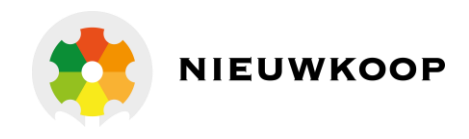

4.4.17 Alarm on set-point A

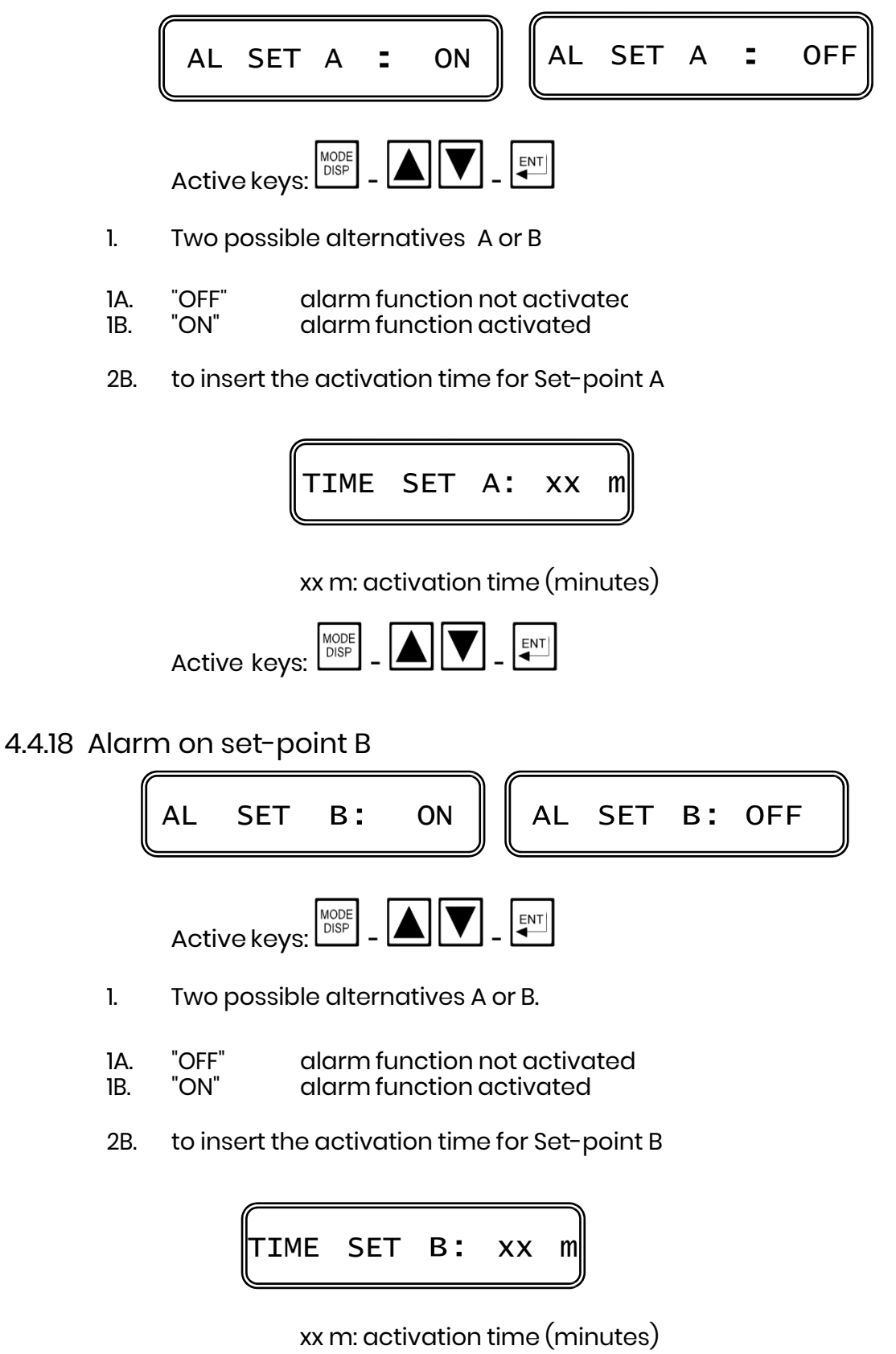

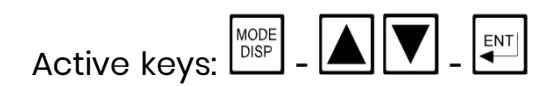

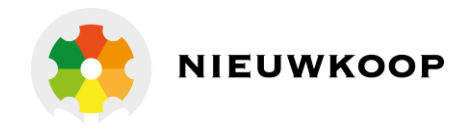

# 4.4.19 Alarm relay contacts

Two possible alternatives:

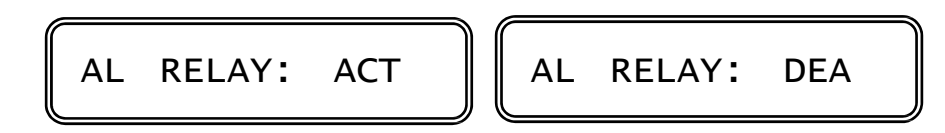

ACT: active alarm = relay activated DEA: active alarm = relay deactivated

<u>NOTE</u>

by selecting DEA it is necessary to modify the internal jumper on the P.C. board.

Active keys: - Active keys:

4.4.20 Autoclean

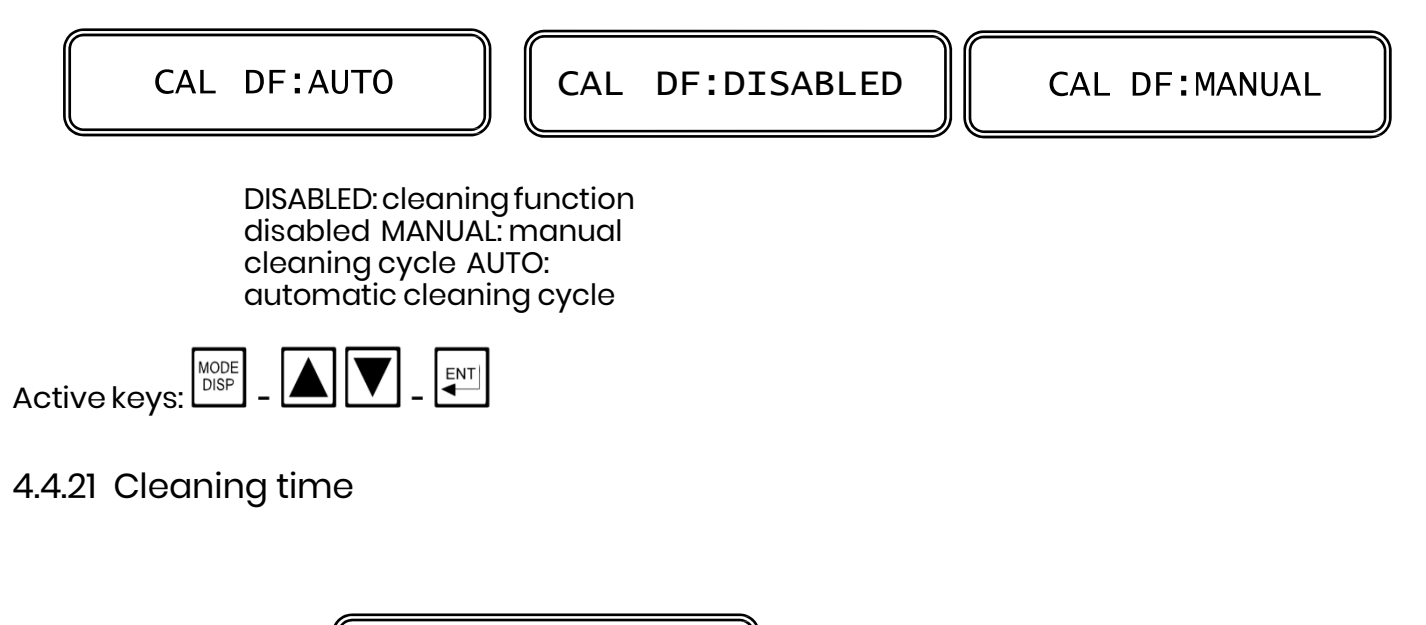

| CLEANING | T:xx.x" |
|----------|---------|
|          |         |

xx.x": cleaning time (sec.) (Relay D ON)

Active keys:  $\square P = \blacksquare \blacksquare \blacksquare = \blacksquare$ 

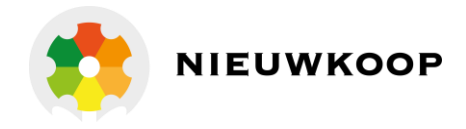

# 4.4.22 Holding time

HOLDING T: X.X

x.x': holding time (minutes)

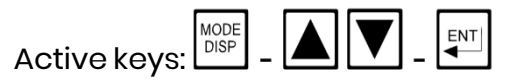

### 4.4.23 New access number

|  | Change | A | Nr.:NO | Change | A Nr.:yes |
|--|--------|---|--------|--------|-----------|
|--|--------|---|--------|--------|-----------|

NO : access number changing not required YES: access number changing required

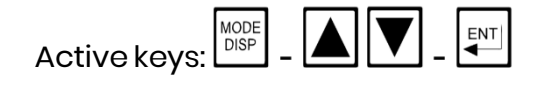

Two possible alternatives A or B.

- A. "NO" The unit will go back to the (D12) Display; the operator may parameter setting before leaving the Configuration sequences now protected by access number.
- B. "YES" The unit is now ready to the new access number selection

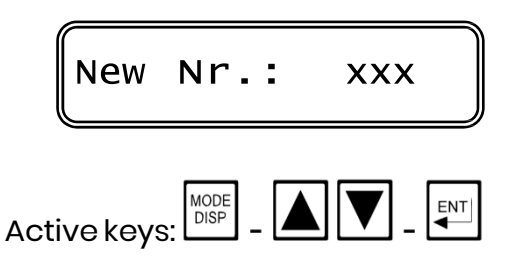

The instrument ask the operator to insert again the new access number.

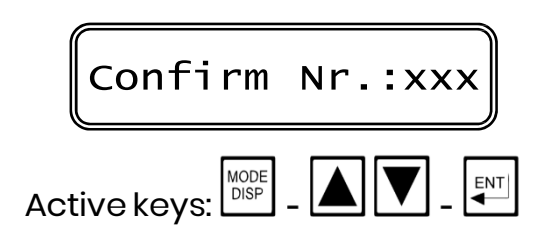

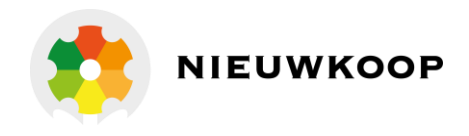

The double insertion of the new code assures the right code memorization

As soon as the new code is memorized the message "UPDATE" will appear.

Should the operator insert two different numbers, the instrument will not modify the access number and the message "NO UPDATE" will be shown.

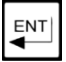

Press several time the key to verify the selected parameters before leaving the Configuration routine.

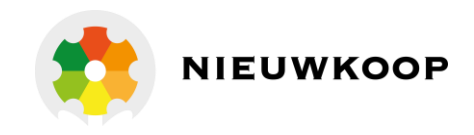

# 5 INSTALLATION

# **5.1 PHYSICAL INSTALLATION**

The controller may be installed close to the points being monitored, or it may be located some distance away in a control area.

The enclosure is designed for panel-mounting.

It should be mounted on a rigid surface, in a position protected from the possibility of damage or excessive moisture or corrosive fumes.

The cable from the probe must be protected by a sheath and not installed near to power cables. Interruption on cables must be avoided or carried out by high insulation terminals.

## 5.2 ELECTRICAL INSTALLATION

All connections within the controller are made on detachable terminal strips located on the rear side. (fig. 2)

The electrical installation consists of: Connecting the power

- 4 terminal connect the ground
- 1-2 terminals connect ac power (if power voltage is 110 V)
- 1-3 terminals connect ac power (if power voltage is 220 V)
- if 091.404 option is installed, connect 24 VAC to 1-3 terminals

### Warnings

- power the device by means of an isolation transformer
- avoid mains-voltage from an auto-transformer
- avoid mains voltage from a branch point with heavy inductive loads
- separate power supply wires from signal ones
- control the mains voltage value

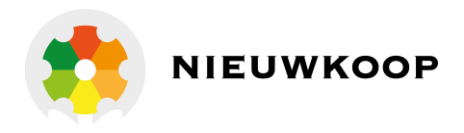

### Connecting pH and ORP electrodes

| - | 21 terminal | connect the shield of the pH coax cable (Reference) |
|---|-------------|-----------------------------------------------------|
| - | 22 terminal | connect the central of the pH coax cable (Glass)    |

- 19 terminal connect the shield of the ORP coax cable (Reference)
   20 terminal connect the central of the ORP coax cable (Platinum)
- keep the cable away from power wires on the overall length

### Connecting pumps, valves, alarms

The output referred to Set-point 1 and Set-point 2 consist of two independent SPDT relays corresponding to Regulator  $\underline{A}$  and Regulator  $\underline{B}$ .

The output referred to alarm consists of SPDT relay corresponding to Alarm <u>C</u>

### Control relay "A"

| 6   | terminal | marked C  | : common contact        |
|-----|----------|-----------|-------------------------|
| 5   | terminal | marked NO | : normal open contact 7 |
| ter | minal ma | arked NC  | : normal closed contact |

### Control relay "B"

9 terminal marked C : common contact
8 terminal marked NO : normal open contact
10 terminal marked NC : normal closed contact

### Alarm relay "C"

12 terminal marked C : common contact 11 terminal marked NO : normal open contact

### Connecting the auto clean

### Autoclean relay "D"

11 terminal marked C : common contact12 terminal marked NO : normal open contact

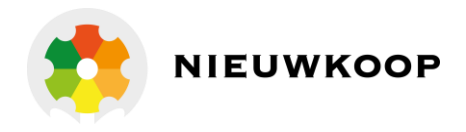

### Connecting a recorder

A dual Current output for a remote recorder or P.1.D. regulators is available on terminals 14-15-16.

- connect to (+) of the 1st recorder connect to (+) of the 2nd recorder 14 terminal
- 15 terminal
- connect to (-) of the 1st and 2nd recorder 16 terminal

Series connection is required for driving more loads having a total input Resistance lower than 600 Ohm.

### Connecting the RTD

The Temperature sensor has to be installed in the same solution being measured, close to the pH sensor in the pipe-line or in the tank.

To operate the automatic Temperature compensation, connect the Pt100 as shown in the figure 2.

#### 3-wire connection

- 23 terminal connect to the Pt100
- 24-25 terminals connect to the common terminal of Pt100
- the 3 wire-cable must not be interrupted on the overall length. If an extension is needed, the cable must be fastened to the high insulation terminal strip.
- Keep the cable away from power wires.

### 2-wire connection

- 23-24 terminals connect to the Pt100
- 24-25 terminals install a jumper

### Checking

Before connecting the system to the power supply:

- check that all cables are properly fastened to prevent strain on the connections
- check that all terminal-strip connections are mechanically and electrically sound

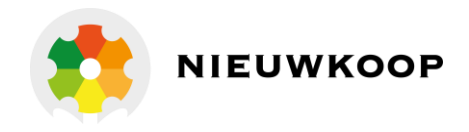

# 6 OPERATING THE SYSTEM

The installed unit allows the following operations:

- pH and/or ORP, Temperature measuring
- the above measuring and pH/ORP control
- the above measuring/control and 2 parameters recording

The factory set-up allows a prompt operation of the unit in the most popular applications.

### <u>Measuring quick start</u>

- 1. Connect the sensors
- 2. Power the unit. The display go to (D0)
- 3. Press CAL

In alternative go to step 4.

- The unit is configured for Glass pH electrode.
   Go to the Configuration menu to select Antimony pH if necessary.
   From (D0) press 9 times MODE to start the Configuration sequences.
- 5. Calibrate the pH electrode with buffer solutions Calibrate the ORP electrode with buffer solutions if necessary.

### Measuring and ON/OFF control quick start

- 6. Control relays A/B are configured as ON/OFF, Max. for pH, Min. for ORP. Go to configuration menu to change the set-up.
- 7. The alarm on the operating time of the A/B relay is deactivated. Go to configuration menu to activate this alarm if necessary.
- Select the set-point value, the hysteresis, the delay of control relays.
   From (D0) press 5 times MODE to start the calibration sequences of the set-point A.
   Press 6 times to start the calibration of the set-point B.
- 9. Select Min/Max alarm values and the delay if necessary From (D0) press 7 times MODE to start the calibration sequences.

<u>NOTE</u>: if the PFM/PWM action has been selected, at step 8. the operator should select the Band width and the Pulse Frequency/Width instead of hysteresis and delay.

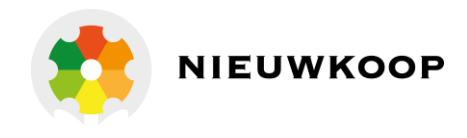

### Measuring/control and recording quick start

- 1. The analog output N°1 is configured as pH, 0/20 mA, 0/14 pH. Go to configuration menu to select 4/20 mA, x/xx pH, mV or °C if necessary
- 2. The analog output N°2 is configured as ORP, 0/20 mA, -1000/1000 mV. Go to configuration menu to select 4/20 mA, xxxx/xxxx mV, pH or °C if necessary

### 6.1 MANUAL OPERATION

When the instrument is programmed for the manual operation the flashing "M" will appear on the Display.

Analog outputs and alarm relay will remain activated.

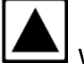

while pressing the key, A relay will be activated.

while pressing the key, B relay will be activated.

# 6.2 MANUAL TEMPERATURE COMPENSATION

The pH manual compensation is in alternative to the automatic compensation.

Do not install the Pt100 and select the manual Temperature value.

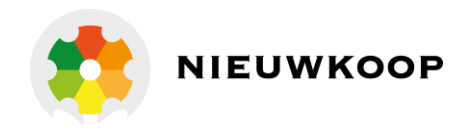

# 7 CALIBRATION

To turn to the Factory calibration press 🔺 🔽 🖭 Keys during the calibration procedure.

Before using the electrode and/or the pH calibration, check that the glass membrane has been stored wet.

If the protective boot results empty and the electrode is dry, immerse the electrode in a buffer solution or tap water (do not use distilled water) for 3 hours before operating. See general instruction given by the electrode manufacturer.

### **IMPORTANT NOTES**

1) If the difference between point 1° and 2° is minor than 1 pH (or 100 mV), the unit will not update the sensitivity without sending error messages. The calibration will change only the zero.

For this reason we suggest to check the measuring values of the buffer solutions after the calibration.

If values are not corresponding, check the following:

- the buffer solution is polluted
- the electrode is damaged
- the unit has calibrated only the zero
- 2) Error messages warn the operator to replace the electrode.
- 3) The unit has memorized pH values of the buffer solutions mod. SZ959 (SZ961 SZ962 for ORP). The display will show those values to be entered without manual insertion.

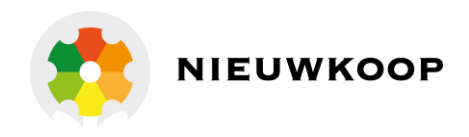

### <u>pH calibration</u>

The controller is supplied with a laboratory calibration corresponding to a standard pH electrode with the "zero point" at pH=7 and the "slope" 58,16 mV/pH at 20 °C.

Immerse the electrode in the buffer solution pH=7 and calibrate the <u>zero</u> following the point 1° calibration.

Immerse the electrode in the buffer solution pH=4 or pH=9 and calibrate the <u>sensitivity</u> following the point 2 ° calibration.

Temperature compensated operations need special procedure when calibrating the meter:

- check the Temperature value of the buffer solution;
- before calibrating, immerse the electrode and the Pt100 in the buffer solution and adjust the value after the Temperature sensor has reached the thermal equilibrium;
- if the buffer solution SZ959 is not used, the operator should insert the values corresponding to the Temperature of the solution.

### **ORP** calibration

The ORP controller is supplied with a laboratory calibration by means of Vdc generator. Many

applications do not require the chemical calibration by buffer solutions.

In order to calibrate the ORP electrode, follow the calibration instruction by using the buffer solutions mod. SZ 961 (mV 220) ed SZ 962 (mV 420), automatically recognized by the unit.

### **Temperature calibration**

Immerse the Pt 100 in the sample at known Temperature value and check the corresponding readout.

Calibrate the value by following the first 4 steps of the procedure described in the chapter 4.3.3.

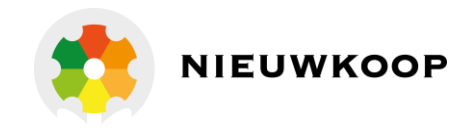

# 8 PREVENTIVE MAINTENANCE

### **Controller**

Quality components are used to give the controller a high reliability. The frequency of such maintenance depends of each particular application.

As in any electronic equipment, the mechanical components, such as relays and connectors, are the most subject to damage.

Check that all the connections are free from moisture and contamination.

### <u>Sensor</u>

The state of the electrode's surface is critical for the normal operation of the system and should be inspected more frequently when using alkaline liquids, oil and grease containing water, and bio-applications.

Install the autoclean system and start the cleaning cycle of sensors by means of the relay D.

Suggested methods for cleaning the electrode include chemical cleaning (except hydrofluoric acid), detergent washing and air blast of high pressure air to remove contaminants from the sensor automatically.

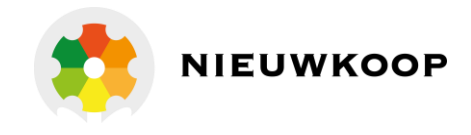

### DIGITAL CONTROLLER

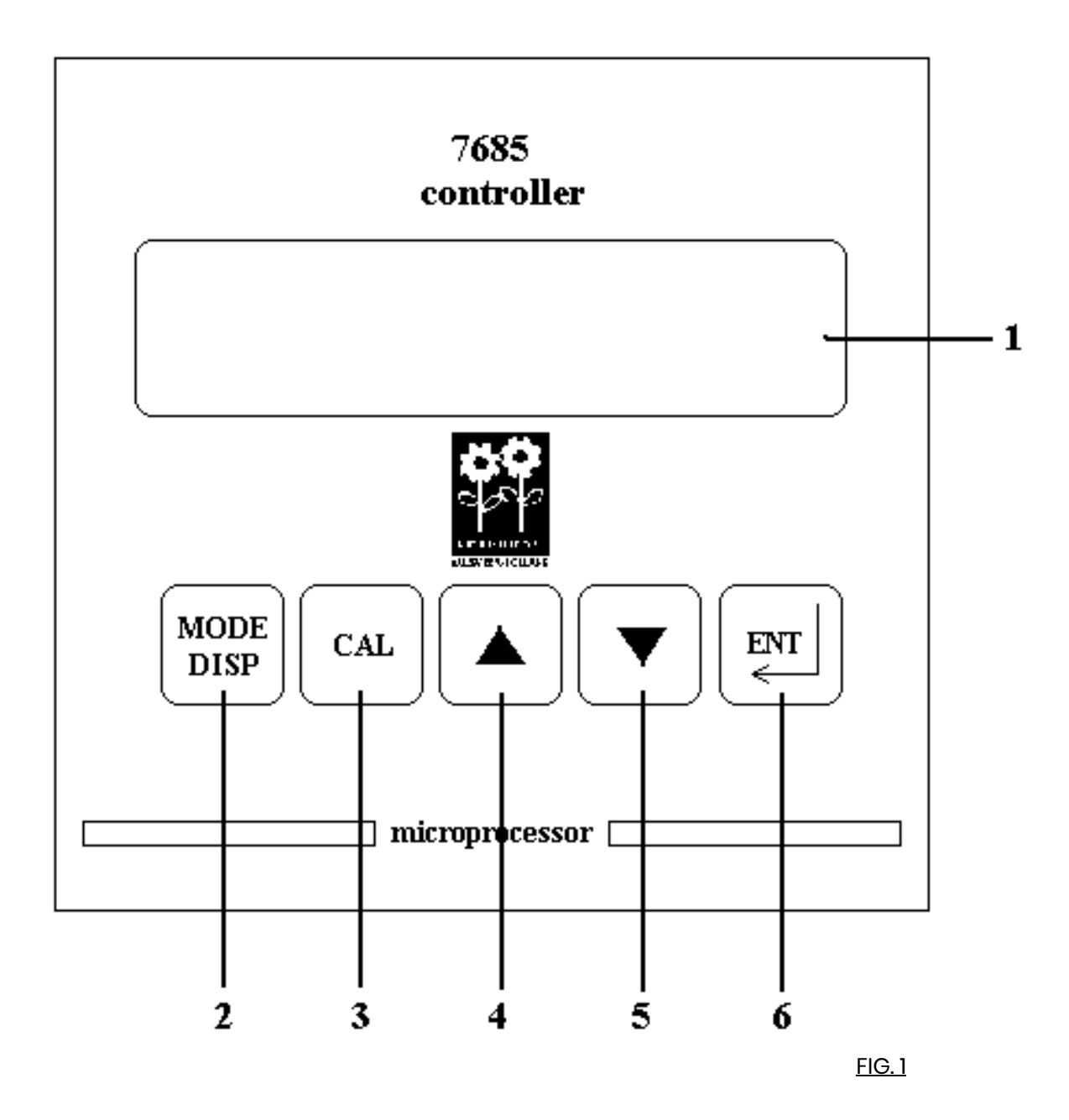

- 1. Display
- 2. Mode-display key
- 3. Calibration key
- 4. Increase key
- 5. Decrease key
- 6. Enter key

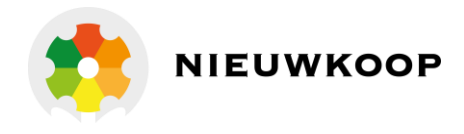

# PH 7685.010 REAR PANEL CONNECTIONS

| 14       15       16       17       18       19       20       21       22       23       24       25         +       +       -       V-       V+       L2       H2       L1       H1       L1       L2       L3         R1       R2       R0       L       L <t< td=""><td>MADE IN ITALY</td></t<> | MADE IN ITALY |
|----------------------------------------------------------------------------------------------------|---------------|
| <u>л</u> СЕ<br>з va max                                                                                                    | 2778412       |
| $ \begin{array}{c ccccccccccccccccccccccccccccccccccc$                                                                                                    | 13            |
|                                                                                                    |               |

| 1. 2.     | 110 V. Power supply                  |
|-----------|--------------------------------------|
| 1. 3.     | 220 V. Power supply                  |
| 4.        | Ground (power)                       |
| 5. 6.     | A Relay N.O. contacts                |
| 6. 7.     | A Relay N.C. contacts                |
| 8.9.      | B Relay N.O. contacts                |
| 9.10.     | B Relay N.C. contacts                |
| 11.12.    | C Relay N.O. contacts (alarm)        |
| 12.13.    | D Relay N.O. contacts (cleaning)     |
| 14.       | Recorder output channel 1 (+)        |
| 15.       | Recorder output channel 2 (+)        |
| 16.       | Recorder output channels 1 and 2 (-) |
| 19.       | ORP reference electrode              |
| 20.       | ORP Platinum electrode               |
| 21.       | pH reference electrode               |
| 22.       | pH glass electrode                   |
| 23.24.25. | Temperature sensor input             |

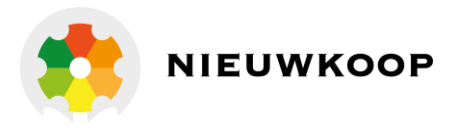

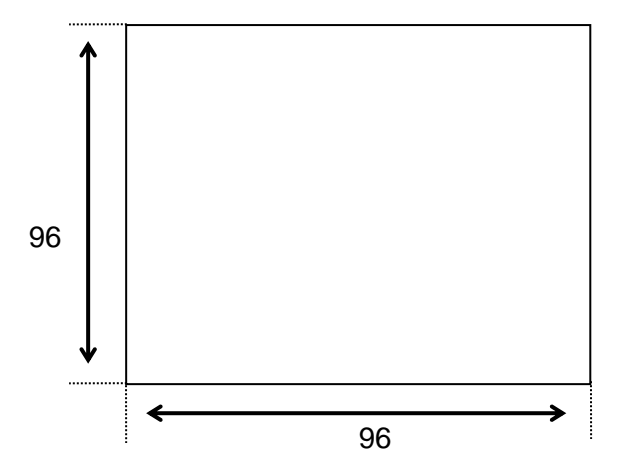

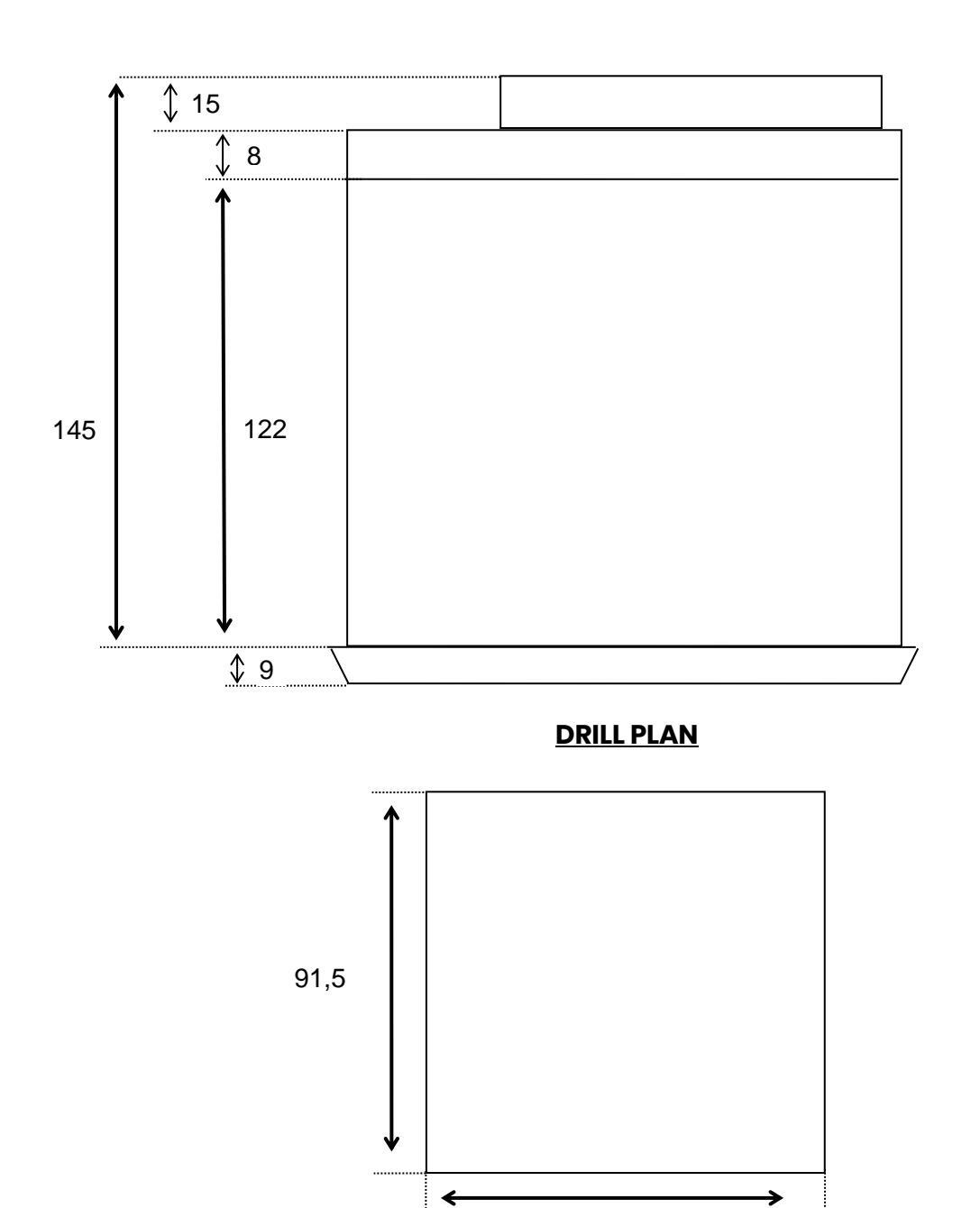

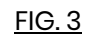

91,5 55

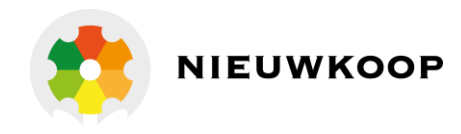

# WARRANTY CERTIFICATE

- 1) Your product is covered by Nieuwkoop B.V./B&C Warranty for 5 years from the date of shipment. In order for this Warranty to be valid, the Manufacturer must determine that the instrument failed due to defective materials or workmanship.
- 2) The Warranty is void if the product has been subject to misuse and abuse, or if the damage is caused by a faulty installation or maintenance.
- 3) The Warranty includes the repair of the instrument at no charge. All repairs will be completed at the Manufacturer's facilities in Aalsmeer, The Netherlands.
- 4) Nieuwkoop B.V./B&C assumes no liability for consequential damages of any kind, and the buyer by accepting this equipment will assume all liability for the consequences of its use by the Customer, his employees, or others.

# REPAIRS

- 1) In order to efficiently solve your problem, we suggest You to ship the instrument along with the Technical Support's Data Sheet (following page) and a Repair Order.
- 2) The estimate, if requested by the Customer, is free of charge when it is followed by the Customer confirmation for repair. As opposite, if the Customer shall not decide to have the instrument repaired, he will be charged to cover labor and other expenses needed.
- 3) All instruments that need to be repaired must be shipped pre-paid to Nieuwkoop B.V./B&C. All other expenses that have not been previously discussed will be charged to Customer.
- 4) Our Sales Dept. will contact you to inform you about the estimate or to offer you an alternative, in particular when:
   the repairing cost is too high compared to the cost of a new instrument,
  - the repairing results being technically impossible or unreliable
- 5) In order to quickly return the repaired instrument, unless differently required by the Customer, the shipment will be freight collect and through the Customer's usual forwarder.

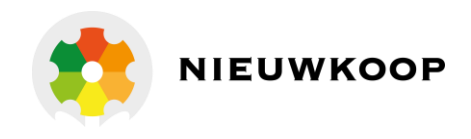

# TECHNICAL SUPPORT Data sheet

In case of damage, we suggest You to contact our Technical Support by email or phone. If it is necessary for the instrument to be repaired, we recommend to photocopy and fill out this data sheet to be sent along with the instrument, so to help us identifying the problem and therefore accelerate the repairing process.

# 🗆 ESTIMATE

| COMPANY NAME       |     |       |  |
|--------------------|-----|-------|--|
| ADDRESS            | ZIP | CITY  |  |
| REFER TO MR./MISS. |     | PHONE |  |
| MODEL              | S/N | DATE  |  |

Please check the operator's manual to better identify the area where the problem seems to be and please provide a brief description of the damage:

| - SENSOR       | ANALOG OUTPUT             |
|----------------|---------------------------|
| - POWER SUPPLY | D SET POINT               |
| - CALIBRATION  | RELAY CONTACTS            |
| - DISPLAY      | PERIODICAL MALFUNCTIONING |

# DESCRIPTION

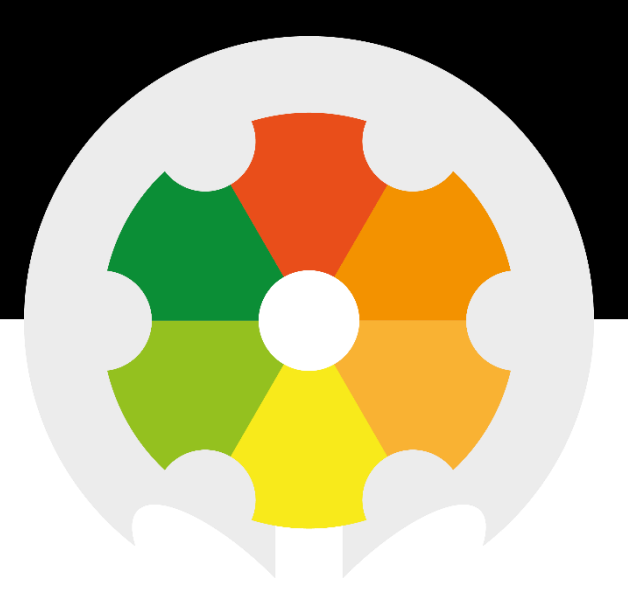

TO MEASURE **TO** KNOW

**Nieuwkoop BV** Aalsmeerderweg 249 - S 1432 CM AALSMEER 0297 325836 info@nieuwkoopbv.nl www.meten.nl

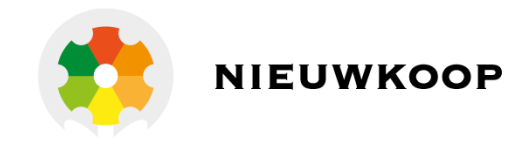